# ArcGIS<sup>®</sup> 9

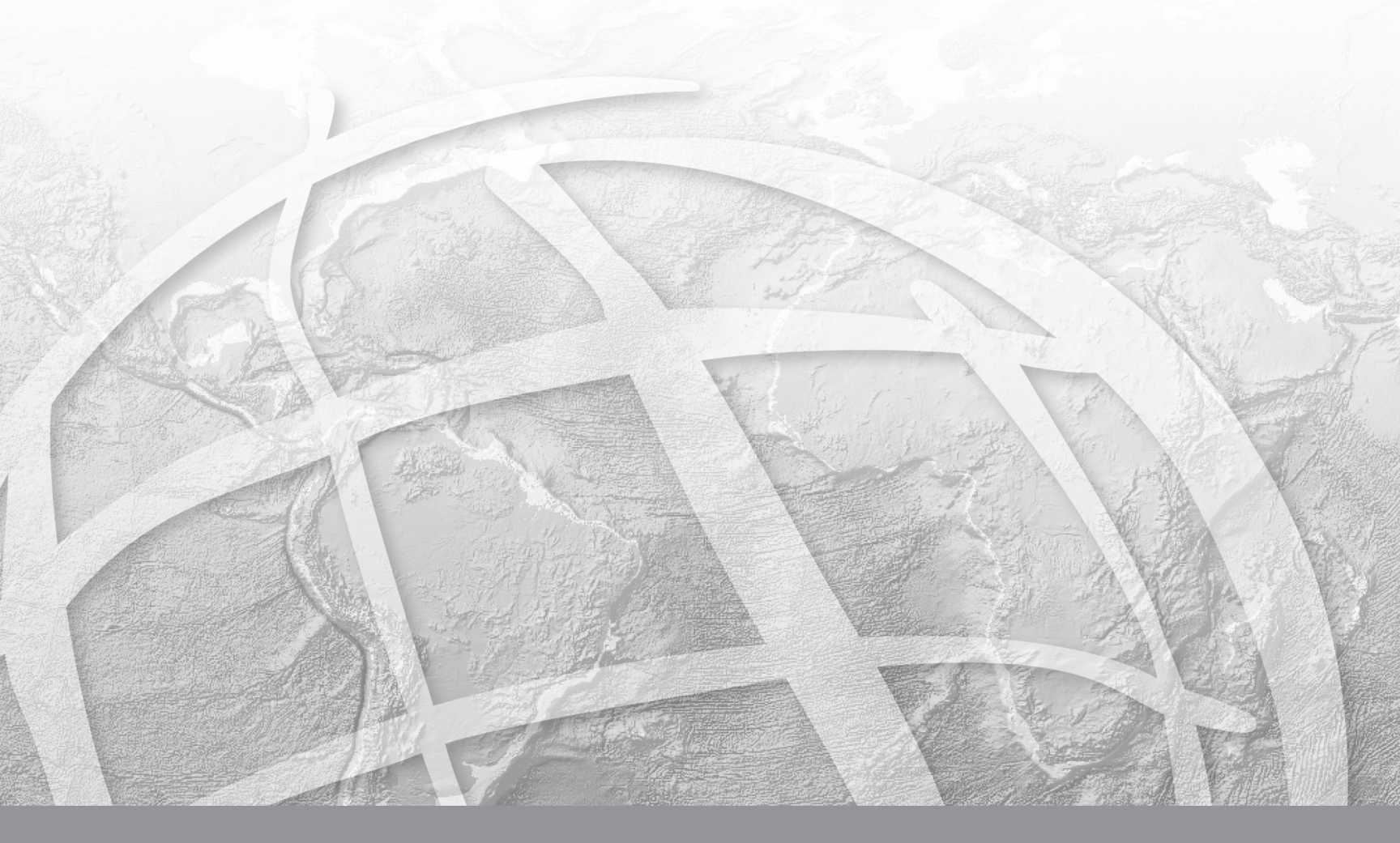

Copyright © 2006 ESRI.

All rights reserved.

Printed in the United States of America.

The information contained in this document is the exclusive property of ESRI. This work is protected under United States copyright law and the copyright laws of the given countries of origin and applicable international laws, treaties, and/or conventions. No part of this work may be reproduced or transmitted in any form or by any means, electronic or mechanical, including photocopying and recording, or by any information storage or retrieval system, except as expressly permitted in writing by ESRI. All requests should be sent to Attention: Contracts Manager, ESRI, 380 New York Street, Redlands, CA 92373-8100, USA.

The information contained in this document is subject to change without notice.

#### DATA CREDITS

Shapefile data used to create and build Network Datasets in exercises 1, 4 and 5 supplied by TeleAtlas, Boston, Massachusetts and is used here with permission.

Geodatabase based street data used to create and build Network Datasets in exercises 2, 3, 6 and 7 supplied by NAVTEQ, Chicago, Illinois and is used here with permission.

Geodatabase based transit data used to create and build Network Datasets in exercises 3, 6 and 7 supplied by RATP from the city of Paris and is used here with permission.

#### **CONTRIBUTING WRITERS**

Jay Sandhu, Tarun Chandrasekhar

#### U.S. GOVERNMENT RESTRICTED/LIMITED RIGHTS

Any software, documentation, and/or data delivered hereunder is subject to the terms of the License Agreement. In no event shall the U.S. Government acquire greater than RESTRICTED/LIMITED RIGHTS. At a minimum, use, duplication, or disclosure by the U.S. Government is subject to restrictions as set forth in FAR §52.227-14 Alternates I, II, and III (JUN 1987); FAR §52.227-19 (JUN 1987) and/or FAR §12.211/12.212 (Commercial Technical Data/Computer Software); and DFARS §252.227-7015 (NOV 1995) (Technical Data) and/or DFARS §227.7202 (Computer Software), as applicable. Contractor/Manufacturer is ESRI, 380 New York Street, Redlands, CA 92373-8100, USA.

ESRI, ArcView, SDE, and the ESRI globe logo, ArcInfo, ArcSDE, ArcCatalog, ArcMap, ArcToolbox, ArcStorm, ArcEditor, ArcGIS, ArcObjects, StreetMap, the ESRI Press logo, and GIS by ESRI, and www.esri.com are trademarks, registered trademarks, or service marks of ESRI in the United States, the European Community, or certain other jurisdictions.

The names of other companies and products herein are trademarks or registered trademarks of their respective trademark owners.

# Contents

| Exercise 1: Creating a shapefile based network dataset             | 1  |
|--------------------------------------------------------------------|----|
| Exercise 2: Creating a geodatabase network dataset                 | 5  |
| Exercise 3: Creating a multimodal network dataset                  | 9  |
| Exercise 4: Finding the best route using a network dataset         | 15 |
| Exercise 5: Finding the closest fire stations                      | 19 |
| Exercise 6: Calculating service area and creating a OD Cost Matrix | 23 |
| Exercise 7: Creating a model for route analysis                    | 31 |

# Exercise 1: Creating a shapefile based network dataset

In this Exercise you will create a simple shapefile based network dataset from a single line feature class and a turn feature class.

#### Creating a network dataset

- 1. Start ArcCatalog by either double-clicking a shortcut installed on your desktop or using the programs list in your Start menu.
- 2. Navigate to the C:\arcgis\ArcTutor\Network\_Analyst folder in the Catalog Tree. (This is the default install location for this data.)
- 3. Click the Exercise1 folder to show its contents.

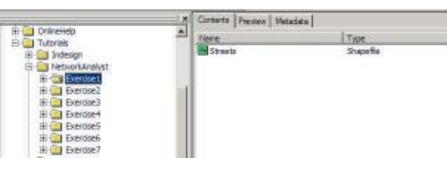

- 4. If the Network Analyst Extension is not enabled, on the Tools menu, click Extensions, and in the Extensions dialog, click Network Analyst and close the Extensions dialog.
- 5. Right-click the Streets shapefile and choose New Network Dataset. This shapefile contains street data for downtown San Francisco.

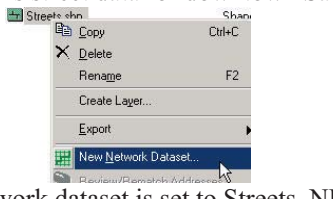

6. The name of the network dataset is set to Streets\_ND by default. Click Next to continue. New Network Dataset

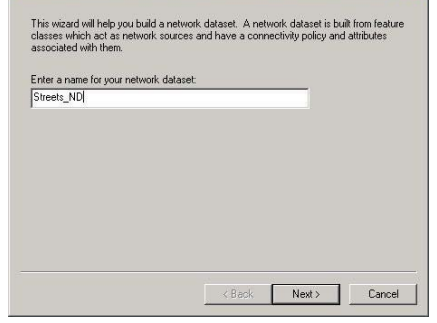

Network Connectivity defines how features that participate in a network connect to each other. The default connectivity for a network dataset places all sources in one connectivity group and assigns all edge sources endpoint connectivity. In a shapefile based network there is only one edge source, hence there is no need for multiple connectivity groups. Also, we wish to model streets with endpoint connectivity. (To see how this is modeled, you may click the Connectivity button.)

7. You will accept the default connectivity, therefore Click Next to continue.

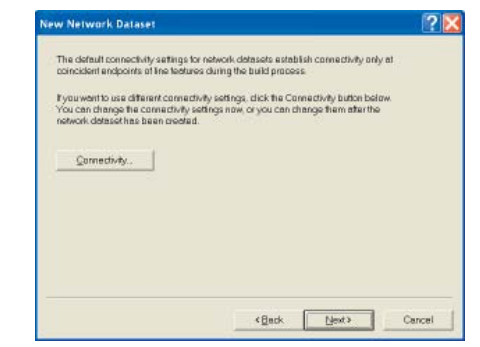

Earlier versions of ArcView GIS and ARC/INFO support optional elevation fields to establish connectivity. Each feature in a shapefile or a coverage would be assigned two Z-elevation values, one for each endpoint. If the endpoints of line features have the same Z-elevation value, connectivity is established. If the values are different, they do not connect (e.g. in the case of bridges or tunnels).

The elevation field contains logical elevation values for establishing connectivity only and does not provide height information for the feature. ArcGIS Network Analyst can use this data to modify the connectivity settings established in the previous step. ArcGIS Network Analyst automatically searches and maps the relevant fields.

8. Click Next to accept the default elevation fields settings. If ArcGIS Network Analyst finds elevation fields data in your shapefile, it automatically chooses the Yes radio button and assigns the appropriate fields.

| Source  | End    | Field            |  |
|---------|--------|------------------|--|
| Streets | To End | F_ZLEV<br>T_ZLEV |  |
|         |        |                  |  |

ArcGIS Network Analyst supports turns in a shapefile based network. Turn information (such as turning restrictions and delays) enhance the quality of network analysis. Earlier versions of ARC/INFO and ArcView GIS used turn tables. These turn tables can be converted into turn features and used in the network dataset. You will use turn features in Exercise 2.

In addition, by default Global Turns are selected. Global Turns are rules that can be set, such as all left turns have a delay of 15 seconds. Such a rule gives preference to right turning movements. The advantage of Global Turns is that you do not need to create individual turn features for rules that apply to every turn in the network.

- 9. Click Yes to model turns in the network.
- 10. Click Next to continue.

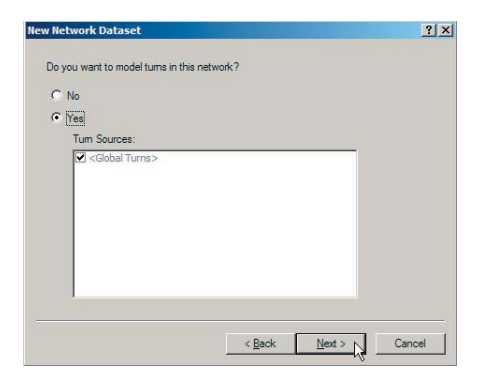

Network attributes are properties of the network that are used to control navigation. Common examples are costs that function as

impedances over the network. Restrictions like oneway traversal are also examples of network attributes.

The ArcGIS Network Analyst analyzes the source shapefile and looks for common fields like Meters, Minutes (FT\_Minutes and TF\_Minutes, one for each direction), and Oneway. Once it finds these fields, it automatically creates the corresponding network attributes and assigns the respective fields to them. (This can be viewed by clicking the Evaluators button.)

11. Since the attributes are automatically defined and assigned values, click Next to continue.

| ! e              | Name                           | Usage                             | Units                         | Data Type                    |          |
|------------------|--------------------------------|-----------------------------------|-------------------------------|------------------------------|----------|
|                  | Meters                         | Cost                              | Meters                        | Double                       | Bernov   |
| ● M<br>● O<br>R/ | Minutes<br>Oneway<br>RoadClass | Cost<br>Restriction<br>Descriptor | Minutes<br>Unknown<br>Unknown | Double<br>Boolean<br>Integer | Remove   |
|                  | 1.00.0000000                   |                                   |                               |                              | Pignam   |
|                  |                                |                                   |                               |                              | Dyplice  |
|                  |                                |                                   |                               | Renge                        |          |
|                  |                                |                                   |                               |                              | Earamete |
|                  |                                |                                   |                               |                              | Eyaluato |

To use driving directions in a network analysis, they should be set in the network dataset.

12. Select Yes to establish driving directions settings for this network dataset.

The Network Analyst automatically finds and maps the field in the streets source that will be used to report street names. Additionally Length and Time fields are automatically mapped as well.

13. Click Next to continue.

| ew Ne | letwork Dataset                                                                                                    | <u>? ×</u> |
|-------|----------------------------------------------------------------------------------------------------|------------|
| Do    | o you want to establish driving directions settings for this network dataset?                                                                            |            |
| С     | No                                                                                                    |            |
| •     | Yes                                                                                                    |            |
|       | All directions settings can be changed now or after the network has been crea<br>Click the 'Directions'button to change the default directions settings. | ted.       |
|       | Directions                                                                                                    |            |
|       |                                                                                                    |            |
|       |                                                                                                    |            |
|       |                                                                                                    |            |
|       |                                                                                                    |            |
|       | < Back Next > Car                                                                                                    |            |
|       | < Back Next > Car                                                                                                    | ncel       |

- 14. A summary of all the settings that have been chosen is displayed in the following window for your review.
  - Click Finish to create the new shapefile based network dataset.

| <u>Y X</u>    |
|---------------|
|               |
| <u> </u>      |
|               |
|               |
|               |
| <u> </u>      |
| Finish Cancel |
|               |

Once created, the system prompts for the network to be built.

15. Click Yes to build the network.

| wNetwork    | Dataset               |                         |                 |
|-------------|-----------------------|-------------------------|-----------------|
| The new net | vork dataset has been | created. Would you like | to build it now |
|             | Yes                   | No                      |                 |

The network dataset has been built when the progress bar disappears.

| uild Network Dataset         |         |
|------------------------------|---------|
| Building the network dataset |         |
| (                            | Coursel |

The shapefile based network, Streets\_ND, is added to ArcCatalog along with the system junctions shapefile Streets\_ND\_Junctions.

16. Select Streets\_ND and click on the Preview tab to see the built network dataset.

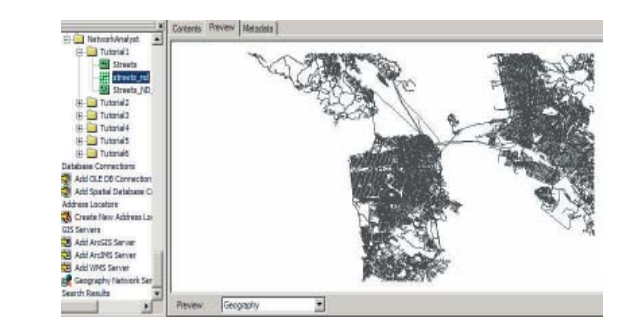

17. Close ArcCatalog.

In this Exercise you will create a geodatabase based network dataset using the streets feature class for Paris.

#### Creating a network dataset

1. Start ArcCatalog by either double-clicking a shortcut installed on your desktop or using the programs list in your Start menu.

If the Network Analyst Extension is not enabled, on the Tools menu, click Extensions, and in the Extensions dialog, click Network Analyst and close the Extensions dialog.

- 2. Navigate to the C:\arcgis\ArcTutor\Network\_Analyst folder in the Catalog Tree. (This is the default install location for this data.)
- 3. Double-click the Exercise2 folder to expand it.
- 4. Click the plus sign on Paris.gdb. This will expand the connection tree to show you the contents of the geodatabase.
- 5. Click the RoadNetwork feature dataset. The contents will be listed in the Contents tab.
- 6. Right-click the RoadNetwork feature dataset, click New, then click Network Dataset. This will open the New Network Dataset Wizard.

|                                                                                                    |                                                                                          | Contents Preview Mr                                                                                                    | etadate                                                                                                    |   |
|----------------------------------------------------------------------------------------------------|------------------------------------------------------------------------------------------|----------------------------------------------------------------------------------------------------|----------------------------------------------------------------------------------------------------|---|
| E 🚍 Exercise2                                                                                                    | 1                                                                                        | Name                                                                                                    | Туре                                                                                                    | 1 |
| Post-sector     Post-sector     Post-sector     Post-sector     Post-sector     Post-sector     Post-sector     Post-sector     Post-sector     Post-sector     Post-sector     Post-sector     Post-sector     Post-sector     Post-sector     Post-sector     Post-sector     Post-sector     Post-sector | Ba gopy<br>III Date<br>Renag<br>2 Befree<br>Repair<br>Repair<br>End/A<br>Diable<br>And/g | IteliPointTerms     Ctri+C     Ctri+V     ctri+V      e     e     e     f2     h     e     cstatures     e     sectorying     sectorying     sectorying     sectorying     sectorying | File Geodatasee Feature Class                                                                                                 |   |
| Tracking_Analyst<br>Trutorial_Docs<br>toks<br>iccuments and Settings<br>hors<br>RL_Library<br>T<br>stpub                                                                                                    | Impor<br>Expor<br>Upgra                                                                  | t + t<br>t - Bpatal Reference                                                                                                    | Feature glass  Belationship class  Figetwork Dataset  Groupsongu  Bit Topology  Bit Spology  Bit Spology  Augeometric Network |   |

7. Type "ParisNet" as a name for your network dataset.

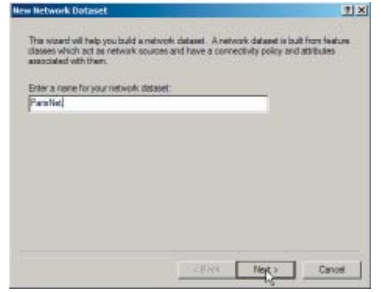

- 8. Click Next.
- 9. Check the Streets feature class to use it as a source for the network dataset.

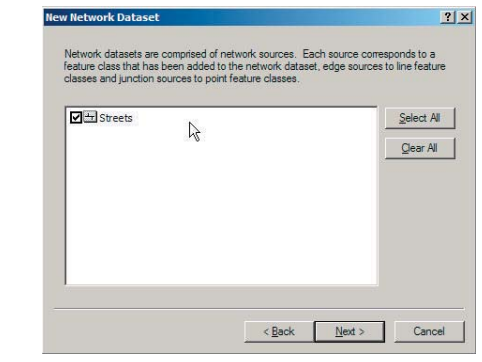

- 10. Click Next.
- 11. Click Connectivity to set up the connectivity model for the network.

|                                                                                                   | Connectivity         |                     |   |  |
|---------------------------------------------------------------------------------------------------|----------------------|---------------------|---|--|
| All connectivity settings can be changed now o<br>created. Click the 'Connectivity' button to cha | Connectivity Groups: |                     |   |  |
| settings.                                                                                         | Source               | Connectivity Policy | 1 |  |
| Connectivity                                                                                      | Sueeus               | Ena Pont            |   |  |
|                                                                                                   |                      |                     |   |  |

The Streets feature class has three subtypes that we wish to use to set up the connectivity - Highways, Major Roads and Local Streets.

12. Click the Subtypes button to bring up the Connectivity Settings: Subtypes Dialog. Check the Box next to Streets (3) to use the three subtypes of Streets.

| The connectivity s<br>either be the same | ettings for each element in an edge or junction feature :<br>or varv by subtype. | source can |
|------------------------------------------|----------------------------------------------------------------------------------|------------|
| elect the sources                        | that should have distinct connectivity settings for each                         | i subtype. |
| Use Subtypes                             | Subtype Names                                                                    |            |
| Use Subtypes                             | Highways, Major Roads, Local Streets                                             |            |
|                                          |                                                                                  | 01         |

13. Click OK to return to the Connectivity dialog. There are now three rows, one for each subtype.

| Source                  | Connectivity Policy | 1 |  |
|-------------------------|---------------------|---|--|
| Streets : Highways      | End Point           |   |  |
| Streets : Major Roads   | End Point           | • |  |
| Streets : Local Streets | End Point           | V |  |
|                         |                     |   |  |
|                         |                     |   |  |
|                         |                     |   |  |
|                         |                     |   |  |
|                         |                     |   |  |
|                         |                     |   |  |
|                         |                     |   |  |
|                         |                     |   |  |
|                         |                     |   |  |
|                         |                     |   |  |
|                         |                     |   |  |
|                         |                     |   |  |
|                         |                     |   |  |
|                         |                     |   |  |

14. For this network, Highways and Major Roads connect to each other at end points. Local Streets connect at any vertex of geometric coincidence. Change the connectivity policy of Streets: Local Streets to Any Vertex.

| Source                  | Connectivity Policy 1 |
|-------------------------|-----------------------|
| Streets : Highways      | End Point             |
| Streets : Major Roads   | End Point             |
| Streets : Local Streets | End Point 💌 💌         |
|                         | Any Vertex            |

- 15. Click OK to close the Connectivity Group dialog box.
- 16. Click Next.
- 17. There is no elevation field data for this dataset, therefore make sure No is selected.

Elevation fields have been used since the earlier versions of ARC/ INFO and ArcView GIS to model connectivity. ArcGIS Network Analyst supports this connectivity model. Each feature in a shapefile or a coverage would be assigned two Z-elevation values, one for each endpoint. If the endpoints of line features have the same Z-elevation value, connectivity is established. If the values are different, they do not connect (e.g. in the case of bridges or tunnels). The elevation field contains logical elevation values for establishing connectivity only and does not provide height information for the feature.

- 18. Click Next.
- 19. Select Yes for modeling turns in the network. Check the box by ParisTurns to select the turn feature source.

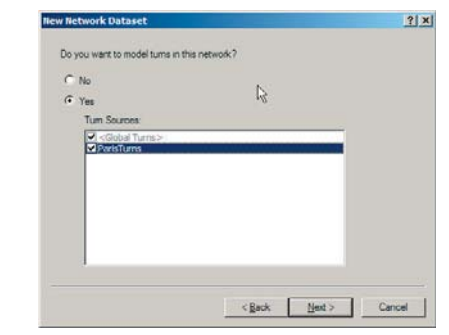

- 20. Click Next.
- 21. There are three attributes that are added by default, Oneway, Minutes and Meters.

| ! 0 | Name                | Usage       | Units   | Data Type | in the second second |
|-----|---------------------|-------------|---------|-----------|----------------------|
|     | Meters              | Cost        | Meters  | Double    | Bemilve              |
| •   | Oneway<br>RoadClass | Restriction | Unknown | Boolean   | Remove A             |
|     |                     | people      |         |           | Pename               |
|     |                     |             |         |           | Dyplicate            |
|     |                     |             |         |           | Danger               |
|     |                     |             |         |           | Earameters           |
|     |                     |             |         |           | Eyeluators           |

ArcGIS Network Analyst inspects all sources and tries to automatically assign values for these three attributes.

22. Click Evaluators to inspect the evaluator assigned by source for each attribute. Select each attribute from the pull down menu and inspect the type and value assigned to it.

| uator   | rs                    |           |         |       |           | ?        |
|---------|-----------------------|-----------|---------|-------|-----------|----------|
| ibute:  | Meters                |           | N       |       |           |          |
| ttribut | Minutes<br>Oneway     |           | 4       |       |           |          |
| Sourc   | ce Values   Default \ | Values    |         | -     | 1         |          |
| 1       | Source                | Direction | Element | Type  | Value     |          |
|         | Streets               | From-To   | Edge    | Field | Meters    | $\times$ |
|         | Streets               | To-From   | Edge    | Field | Meters    |          |
|         | ParisTurns            |           | Turn    |       |           |          |
|         |                       |           |         |       |           |          |
|         |                       |           |         |       |           |          |
|         |                       |           |         |       |           |          |
|         |                       |           |         |       |           |          |
|         |                       |           |         |       |           |          |
|         |                       |           |         |       |           |          |
|         |                       |           |         |       |           |          |
|         |                       |           |         |       |           |          |
|         |                       |           |         |       |           |          |
|         |                       |           |         |       |           |          |
| 9       |                       |           |         |       |           |          |
|         |                       |           |         |       |           |          |
|         |                       |           |         |       | OK Canaal | (Asimh)  |

- 23. Click OK to return to the New Network Dataset Wizard.
- 24. You will add a new attribute that will restrict movement over the turn elements created from ParisTurns. Click Add to bring up the Add New Attribute dialog. Type TurnRestriction as the name of the attribute and select Restriction as the Usage type. Note that the Use by Default option is checked. This restriction will be used by default when a new network analysis layer is created. If checked here, it can be disabled during analysis.

| dd New Attr | ibute          |          | 2      |
|-------------|----------------|----------|--------|
| Name        | TumRestriction |          | OK .   |
| UsageIype:  | Restriction    |          | Cancel |
| Units:      | Unkasem        | <u>×</u> |        |
| Data Type   | Bootean        | ¥        |        |
|             | Vse by Default |          |        |

25. Click OK. A new attribute called TurnRestriction is added to the list.

| ! | 0 | Name            | Usage       | Units   | Data Type |
|---|---|-----------------|-------------|---------|-----------|
|   |   | Meters          | Cost        | Meters  | Double    |
|   | 8 | Minutes         | Cost        | Minutes | Double    |
|   |   | Oneway          | Restriction | Unknown | Boolean   |
|   |   | RoadClass       | Descriptor  | Unknown | Integer   |
|   | 8 | TurnRestriction | Restriction | Unknown | Boolean   |

- 26. Click Evaluators to assign values by source.
- 27. Set the Type of Evaluator for ParisTurns to Constant by clicking in the Type column, for the ParisTurns row and selecting Constant from the dropdown box.

| 1 Sou | roe    | Direction          | Element | Type      | Value |  |
|-------|--------|--------------------|---------|-----------|-------|--|
| Stre  | ets    | From-To<br>To-From | Edge    |           |       |  |
| Pari  | sTurns | Constanting        | Turn    |           | -     |  |
|       |        |                    |         | V8 Script | he l  |  |
|       |        |                    |         | Field     |       |  |
|       |        |                    |         |           |       |  |
|       |        |                    |         |           |       |  |
|       |        |                    |         |           |       |  |
|       |        |                    |         |           |       |  |

28. Change the Value for ParisTurns to Restricted. The evaluators for other sources are set automatically to Traversable under Default Values.

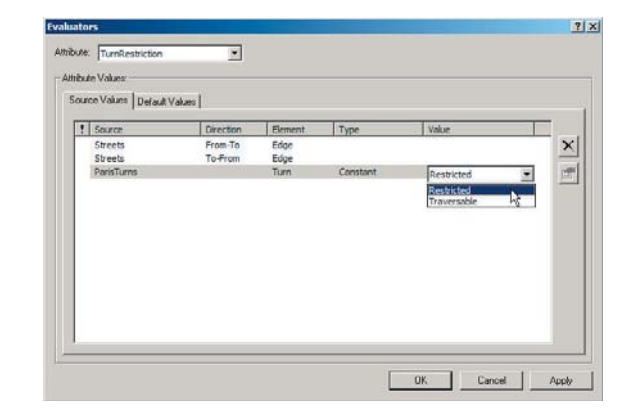

- 29. Click OK to return to the New Network Dataset Wizard.
- 30. Click Next to continue.
- 31. Click Yes to set up directions. Click Directions to open the Network Directions Properties Page. Here, you will set up the fields used to report directions after network analysis.
- 32. In the General tab, click under the Name column for the Primary row

and select FULL\_NAME from the dropdown list. In the Paris streets data, this field contains the street names that will be used to generate directions.

| Length Att<br>Time Attrib<br>Road Class | ibute<br>ute<br>Attribute |             | Miles<br>Meters<br>Minutes                                              |             |        |  |
|-----------------------------------------|---------------------------|-------------|-------------------------------------------------------------------------|-------------|--------|--|
| treet Name<br>ource: S                  | Fields                    | •           |                                                                         |             |        |  |
| Rank                                    | Prefix                    | Prefix Type | Name                                                                    | Suffix Type | Suffix |  |
| Primary                                 |                           |             | FULL_NAME<br>CFCC<br>FULL_NAME<br>FUNC_CLASS<br>Oneway<br><none></none> |             |        |  |

33. Click OK to return to the New Network Dataset Wizard.

34. Click Next to see a summary of the settings defined.

| Sources:                                                                                                    |  | <b>_</b> |
|----------------------------------------------------------------------------------------------------|--|----------|
| Edge Sources:                                                                                                   |  |          |
| Streets                                                                                                    |  |          |
| Connectivity:                                                                                                   |  | _        |
| Group 1:                                                                                                    |  |          |
| Edge Connectivity:                                                                                              |  |          |
| Streets : Highways (End Point)                                                                                  |  |          |
| Streets : Local Streets (Any Vertex)<br>Streets : Major Roads (End Point)                                       |  |          |
| Tume:                                                                                                    |  |          |
| <global tums=""></global>                                                                                       |  |          |
| ParisTums                                                                                                    |  |          |
| And a local second second second second second second second second second second second second second second s |  |          |
| Attnbutes:                                                                                                    |  | -        |
|                                                                                                    |  | لتنتب    |

- 35. Click Finish to create the new network dataset.
- 36. Click Yes to build the network dataset.

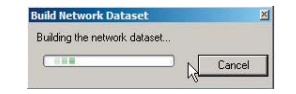

Once the network dataset is built, you should see a new network dataset called ParisNet along with the system junctions feature class ParisNet\_Junctions. Preview the network dataset by selecting it and clicking on Preview.

37. Close ArcCatalog.

# Exercise 3: Creating a multimodal network dataset

In this Exercise you will create a multimodal network dataset from multiple feature classes within a feature dataset in a geodatabase.

#### Creating a network dataset

1. Start ArcCatalog by either double-clicking a shortcut installed on your desktop or using the programs list in your Start menu.

If the Network Analyst Extension is not enabled, on the Tools menu, click Extensions, and in the Extensions dialog, click Network Analyst and then close the Extension dialog.

- 2. Navigate to the C:\arcgis\ArcTutor\Network\_Analyst\Exercise3 folder in the Catalog Tree. (This is the default install location for this data.)
- 3. Double-click the Exercise3 folder to expand it.
- 4. Click the plus sign on Paris.gdb. This will expand the connection tree to show you the contents of the geodatabase.
- 5. Click the Multimodal\_Network feature dataset. The contents will be listed in the Contents tab.
- Right-click the Multimodal\_Network feature dataset, click New, then click Network Dataset. This will open the New Network Dataset Wizard.

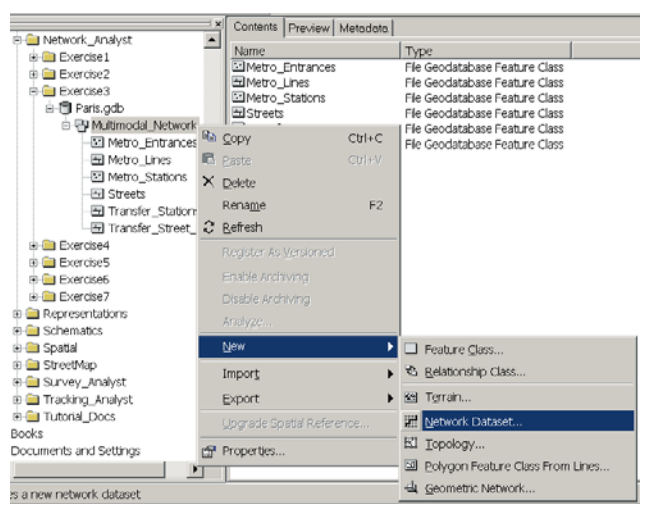

7. Type "ParisMultiNet" as a name for your network dataset.

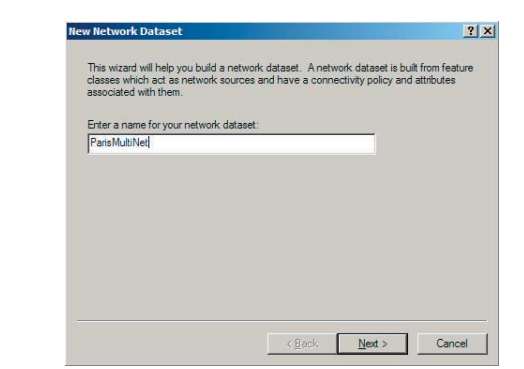

- 8. Click Next.
- 9. Click Select All to select all the feature classes to participate as sources in the network.

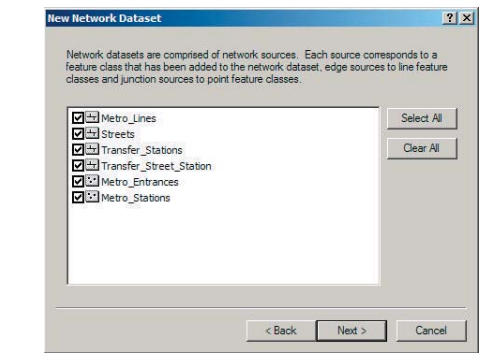

10. Click Next.

11. Click Connectivity to set up the connectivity model for the network.

| you want to use different connectivity settings, dic                                   | Connectivity Groups:    |                     |   |  |
|----------------------------------------------------------------------------------------|-------------------------|---------------------|---|--|
| ou can change the connectivity settings now, or ye<br>stwork deteset has been created. | Source                  | Connectivity Policy | 1 |  |
|                                                                                        | Metro_Lines             | End Point           | • |  |
|                                                                                        | Streets                 | End Point           |   |  |
| Connectivity                                                                           | Transfer_Stations       | End Point           |   |  |
|                                                                                        | Transfer_Street_Station | End Point           |   |  |
|                                                                                        | Metro_Entrances         | Honor               |   |  |
|                                                                                        | Metro_Stations          | Honor               |   |  |
|                                                                                        |                         |                     |   |  |
|                                                                                        |                         |                     |   |  |
|                                                                                        |                         |                     |   |  |
|                                                                                        | -                       |                     |   |  |
| . e                                                                                    |                         |                     |   |  |
|                                                                                        |                         |                     |   |  |
|                                                                                        |                         |                     |   |  |

12. Click the Group Column up-arrow once, to increase the number of connectivity groups to 2. Connectivity group 1 represents the metro system and connectivity group 2 represents the street network.

Group Columns:

13. Check the boxes under the Connectivity Group numbers to assign each source to the group they belong to. Click under the column labeled 2 for the Streets row to move Streets to connectivity group 2, as shown in the graphic below. Click under the column labeled 2 for the Metro\_Entrances row to assign Metro\_Entrances to both groups 1 and 2. They are the points of transfers between the two networks.

| Source                  | Connectivity Policy | 1 | 2 |
|-------------------------|---------------------|---|---|
| Metro_Lines             | End Point           |   |   |
| Streets                 | End Point           |   | V |
| Transfer_Stations       | End Point           | • |   |
| Transfer_Street_Station | End Point           |   |   |
| Metro_Entrances         | Honor               | 2 | • |
| Metro_Stations          | Honor               |   |   |

14. Click under the Connectivity Policy column for Metro\_Entrances and select Override from the dropdown list.

Each feature of Metro\_Entrances is coincident with a vertex of the streets feature class. However the streets feature class has a policy of endpoint connectivity. Since the Metro\_Entrances are to be connected to the streets at the coincident vertex, you have set the Metro\_Entrances to override the default endpoint connectivity of the streets.

| tro_Entrances | Override 💌 | • |  |
|---------------|------------|---|--|
| tro_Stations  | Honor      | V |  |
|               | Override   |   |  |

15. Click OK to close the Connectivity Group dialog box.

16. Click Next.

17. There is no elevation field data for this dataset, therefore be sure No is selected.

Elevation fields have been used since the earlier versions of ARC/ INFO and ArcView GIS to model connectivity. ArcGIS Network Analyst supports this connectivity model. Each feature in a shapefile or a coverage would be assigned two Z-elevation values, one for each endpoints. If the endpoints of line features have the same Z-elevation value, connectivity is established. If the values are different, they do not connect (e.g. in the case of bridges or tunnels). The elevation field contains logical elevation values for establishing connectivity only and does not provide height information for the feature.

| Do you need to modify the connectivity with elevation field data? |
|-------------------------------------------------------------------|
| ° No No                                                           |
| C Yes                                                             |

18. Click Next.

20. Click Next.

19. Select Yes for modeling turns in the network. Although you have no turn feature classes for this network, selecting yes allows the network dataset to support global turns. Turn information can be added to an existing network dataset, if it supports turns. If you choose no here, you will not be able to add turns to this network on a later date.

| Do you wa | ant to model turns in this network? |
|-----------|-------------------------------------|
| C No      |                                     |
| • Yes     | R                                   |

21. There are three attributes that are added by default, Oneway, Minutes and Meters.

| r Ne | twork Dataset         |                      |         |           |                |
|------|-----------------------|----------------------|---------|-----------|----------------|
| Spe  | cify the attributes f | or the network datas | et      |           | A <u>d</u> d   |
| 1 1  | Name                  | Usage                | Units   | Data Type |                |
| ⚠    | Meters                | Cost                 | Meters  | Double    | <u>R</u> emove |
| ۵    | Minutes               | Cost                 | Minutes | Double    |                |
| (    | Oneway<br>RoadClass   | Restriction          | Unknown | Boolean   | Remove Al      |

Since this is a multimodal network you will add different time attributes based on mode. For automobiles, you will have an attribute called Drivetime and for pedestrians, you shall have a Pedestrian\_ Time attribute. The attribute Minutes is added by the Network Analyst by default. We can rename this attribute to be called Drivetime.

22. Select the Minutes row, click Rename, then type "Drivetime".

| Net        | work Dataset           |                   |         |           | 1          |
|------------|------------------------|-------------------|---------|-----------|------------|
| Spec       | ify the attributes for | the network datas | et      |           | Add        |
| ! 0        | Name                   | Usage             | Units   | Data Type |            |
| Δ          | Meters                 | Cost              | Meters  | Double    | Remove     |
| <u>A</u> 0 | DriveTime              | Cost              | Minutes | Double    | -          |
| 0          | Oneway                 | Restriction       | Unknown | Boolean   | Remove All |
|            | RoadClass              | Descriptor        | Unknown | Integer   |            |

The Meters and Drivetime attributes have a yellow warning symbol that represents a potential problem with the evaluators.

23. Select Meters and click Evaluators to inspect values for the Meters attribute for each source in the network.

| Source                  | Direction | Bevent  | Type  | Value  | 10      |
|-------------------------|-----------|---------|-------|--------|---------|
| Metro_Lines             | From-To   | Edge    | Field | Meters | 18      |
| Metro_Lines             | To-From   | Edge    | Field | Meters | 1000    |
| Streets                 | From-To   | Edge    | Field | Meters | 100     |
| Streets                 | To-From   | Edge    | Field | Meters | Service |
| Transfer_Stations       | From-To   | 6dge    | D     |        |         |
| Transfer_Stations       | To-From   | Edge.   | 100   |        |         |
| Transfer_Street_Station | From-To   | 6dge    |       |        |         |
| V HWele Breet States    | 10+100    | boge.   |       |        |         |
| Metro Entrances         |           | Ancton  |       |        |         |
| PROU_DIDOURS            |           | Juncion |       |        |         |
|                         |           |         |       |        |         |
|                         |           |         |       |        |         |

ArcGIS Network Analyst inspects all sources and tries to automatically assign values for the Meters attribute. The Metro\_ Lines source and the Streets source have a field called Meters, therefore this field is automatically assigned to the sources.

For each edge source in the network, attributes need to be assigned for each direction of travel. Since the length does not depend on direction of travel, the same values are assigned for both directions of a source. Network Analyst attempts to assign values for each cost attribute for each edge source that participates in the network. In this case, Network Analyst was unable to find values for Transfer\_ Stations and Transfer\_Street\_Station sources. Hence a warning symbol is present to indicate that there is a problem.

24. Select all four rows with the yellow warning symbol (two sources in both directions), right-click, choose Type, and click Field. The yellow warning sign changes to a red exclamation mark indicating an

incomplete assignment of values.

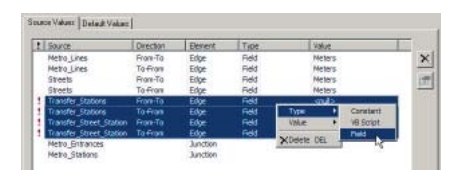

25. The four rows, now with the red exclamation mark, should still be selected. Right-click the selected rows, choose Value and click SHAPE\_LENGTH. This will assign values for the Meters attribute for the selected sources from the their SHAPE\_LENGTH field.

| Transfer_Street_Station |         | Edge     | Field        | <nul></nul>    |
|-------------------------|---------|----------|--------------|----------------|
| Transfer_Street_Station | To-From | Edge     | EMA          | <nul></nul>    |
| Metro_Entrances         |         | Junction | Туре         | •              |
| Metro_Stations          |         | Junction | Value        | SHAPE          |
|                         |         |          | Y Dalata DEL | SHWPE_LEWGTH   |
|                         |         |          | N DOCIC DEL  | TRANSITTIM     |
|                         |         |          |              | Properties F12 |
|                         |         |          |              |                |

- 26. Click Apply.
- 27. From the Attributes dropdown box, select Oneway. The attribute Oneway has been assigned values automatically by the ArcGIS Network Analyst for the Streets source. Since all other sources are related to the metro system, they have no oneway restrictions.
- 28. From the Attributes dropdown box, select Drivetime.

The values for the street network are populated automatically by Network Analyst. Other edge sources have no values assigned and have the warning symbol.

The attribute Drivetime will be used to model the travel time using automobiles. Since automobiles travel on streets only (and not on Metro\_Lines or transfers between stations), a valid value of Drivetime can exist only for streets (which has been automatically set up).

29. Select all the other edge sources that belong to the metro system

(Metro\_Lines, Transfer\_Station, and Transfer\_Street\_Station). You can use the CTRL key and select each of them. Click on the column heading named Type and select Constant.

| Source                  | Direction | Element  | Type  |           | 1     |
|-------------------------|-----------|----------|-------|-----------|-------|
| Metro_Lines             | From-To   | Edge     |       | Constant  |       |
| Metro_Lines             | To-From   | Edge     |       | ve script |       |
| Streets                 | From-To   | Edge     | Field | Preid     | utes  |
| Streets                 | To-From   | Edge     | Field | TF_M      | nutes |
| Transfer_Stations       | From-To   | Edge     |       |           |       |
| Transfer_Stations       | To-From   | Edge     |       |           |       |
| Transfer_Street_Station | From-To   | Edge     |       |           |       |
| Transfer_Street_Station | To-From   | Edge     |       |           |       |
| Metro_Entrances         |           | Junction |       |           |       |
| Metro Stations          |           | Junction |       |           |       |

30. The same rows should still be selected. Hit the F12 key on the keyboard to bring up the Constant Value Input box. (Alternately, you can also right-click the selected rows, point to Value and select Properties to bring up the same input box.) Type -1 and press Enter.

By assigning a constant of -1, the system will treat the sources as restricted when the attribute Drivetime is used as an impedance.

| Source                  | Desction | Dement | Type     | Weikan                   |
|-------------------------|----------|--------|----------|--------------------------|
| Matro Lines             | Prom-Ta  | Edge   | Constant | -1                       |
| Matro Lines             | To-Prom  | Edge   | Constant | -1                       |
| Streets                 | Prom-To  | Edge   | Pield    | PT_Pirutes               |
| Streats                 | To-Prom  | Edge   | Field    | TP Pirutes               |
| Transfer Stations       | Prom-To  | Edge   | Constant | -1                       |
| Transfer_Stations       | To-Prom  | Edge   | Constant | -1                       |
| Transfer_Street_Station | Prom-To  | Edge   | Constant | -1                       |
| Transfer_Street_Station | To-Prom  | Edge   | Constant | -1                       |
| Matro_Entrances         |          | Ancton |          | the second second second |
| Matro_Stations          |          | Arcton | <u>c</u> | Instant Value            |

- 31. Click OK to return to the New Network Dataset Wizard.
- 32. Click Add to add a new attribute.
- 33. In the Add New Attribute dialog box, enter "Pedestrian\_Time" for the Name. Set the Usage Type as Cost, the Units as Minutes and the Data Type as Double.

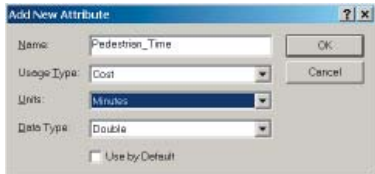

- 34. Click OK.
- 35. Select Pedestrian\_Time and click Evaluators.

The Pedestrian\_Time attribute in the network represents the time a pedestrian takes on the network. In this case it has two components because a pedestrian can utilize the metro system in addition

to walking on the street network. In the Evaluators dialog, the following six sources should already be selected. Metro\_Lines (in each directions), Transfer\_Stations (in each direction) and Transfer\_Street\_Station (in each direction). If not, you can use the CTRL key and select each of them.

| Metro Lines From-To Edge<br>Metro Lines To-From Edge<br>Streets To-From Edge Field FT_MINUTES<br>Streets To-From Edge Field TF_MINUTES<br>Transfer Statons To-From Edge<br>fransfer_Statons To-From Edge<br>fransfer_Street_Staton To-From Edge<br>Metro Entrances Junction                                                                                                    | Netro_Lines         From To         Edge           Streets         To-From         Edge         Field         FT_MINUTES           Streets         To-From         Edge         Field         TF_MINUTES           Transfer_Stations         To-From         Edge         Field         TF_MINUTES           Transfer_Stations         To-From         Edge         Field         TF_MINUTES           Transfer_Stations         To-From         Edge         Transfer_Station         To-From           Metro_Stations         To-From         Edge         Transfer_Stations         To-From           Metro_Stations         To-From         Edge         Transfer_Station         To-From           Metro_Stations         To-From         Edge         Transfer_Station         To-From           Metro_Stations         Junction         Metro_Stations         Junction                                                                                                    | Metro_Lines         From-To         Edge           Streets         Tof-from         Edge         Field         FT_MINUTES           Streets         Tof-from         Edge         Field         TF_MINUTES           Transfer_Stations         From-To         Edge         Field         TF_MINUTES           Transfer_Stations         From-To         Edge         Transfer_Stations         Transfer_Tof-To         Edge           Transfer_Stations         From-To         Edge         Transfer_Stations         Transfer_Tof-To         Edge           Transfer_Street_Station         From-To         Edge         Edge         Transfer_Street_Station         From-To         Edge           Metro_Entrances         Junction         Metro_Stations         Junction         Metro         Metro  | Metro_Lines         From-To         Edge           Metro_Lines         Tof-From         Edge           Streets         From-To         Edge           Streets         To-From         Edge           Transfer_Stations         From-To         Edge           Transfer_Stations         To-From         Edge           Transfer_Stations         To-From         Edge           Transfer_Stations         To-From         Edge           Transfer_Street_Station         To-From         Edge           Wetro_Strates         Junction         Metro_Strates                                                                                                    |
|----------------------------------------------------------------------------------------------------|----------------------------------------------------------------------------------------------------|----------------------------------------------------------------------------------------------------|----------------------------------------------------------------------------------------------------|
| Metro_Lines         To-From         Edge         Field         FT_MINUTES           Streets         To-From         Edge         Field         TF_MINUTES           Streets         To-From         Edge         Field         TF_MINUTES           Transfer_Stations         To-From         Edge         Field         TF_MINUTES           Transfer_Stations         To-From         Edge         Field         TF_MINUTES           Transfer_Stations         To-From         Edge         Field         TF_MINUTES           Transfer_Stations         To-From         Edge         Field         TF_MINUTES           Metro_Entrances         To-From         Edge         Field         To-From           Vetro_Station         To-From         Edge         Field         To-From           Vetro_Station         To-From         Edge         Field         To-From | Netro_lines         To-From         Edge         Field         FT_MINUTES           Streets         To-From         Edge         Field         TF_MINUTES           Streets         To-From         Edge         Field         TF_MINUTES           Transfer_Statons         To-From         Edge         Field         TF_MINUTES           Transfer_Statons         To-From         Edge         Field         Transfer_Staton         To-From           Transfer_Street_Staton         To-From         Edge         Meto_Entransfer         Meto_Staton         Meto_Staton         Meton         Meto_Staton         Meto_Staton | Metro_Lines         To-From         Edge         *           Streets         From-To         Edge         Field         FT_MINUTES           Streets         To-From         Edge         Field         TF_MINUTES           Transfer_Stations         From-To         Edge         Field         TF_MINUTES           Transfer_Stations         To-from         Edge         Transfer_Street_Station         To-from         Edge           Transfer_Street_Station         To-from         Edge         Metro_Entransfer_Street_Station         Streeting           Metro_Entransfer         Junction         Metro_Stationsi         Junction         Metro                                                                                                    | Metro_Lines         To-From         Edge         Field         FT_MINUTES           Streets         For-From         Edge         Field         TF_MINUTES           Streets         To-From         Edge         Field         TF_MINUTES           Transfer_Stations         To-From         Edge         Transfer_Stations         To-From           Transfer_Street_Station         Too-From         Edge         Metro_Entransfer_Street_Station         Too-From           Metro_Entransfer         Streets         Junction         Metro_Stations         Junction                                                                                                  |
| Streets         From-To         Edge         Field         FT_MINUTES           Streets         To-From         Edge         Field         TF_MINUTES           Transfer_Stations         From-To         Edge         Field         TF_MINUTES           Transfer_Stations         From-To         Edge         Field         TF_MINUTES           Transfer_Stations         From-To         Edge         Firster_Station         From-To           Transfer_Street_Station         To-From         Edge         Firster_Station         From-To           Vetro_Entrances         Junction         Vetro_Stations         Junction                                                                                                    | Streets         From-To         Edge         Field         FT_MINUTES           Streets         To-From         Edge         Field         TF_MINUTES           Transfer_Stations         To-From         Edge         Field         TF_MINUTES           Transfer_Stations         To-From         Edge         Field         TF_MINUTES           Transfer_Street_Station         To-From         Edge         Field         Transfer_Street_Station           Transfer_Street_Station         To-From         Edge         Field         Field         Field           Metro_Stratences         Junction         Stratences         Junction         Street_Stations         Street Station                                                                                                    | Streets         From-To         Edge         Field         FT_MINUTES           Transfer_Stations         From-To         Edge         Field         TF_MINUTES           Transfer_Stations         From-To         Edge         Field         TF_MINUTES           Transfer_Stations         To-From         Edge         Field         Transfer_Station           Transfer_State_Station         From-To         Edge         Field         Transfer_Station           Transfer_State_Station         From-To         Edge         Field         Field           Metro_Entransfer         Street_Station         From-To         Edge         Field         Field           Metro_Entransfer         Street_Station         Junction         Junction         Field         Field         Fie | Streets         From-To         Edge         Field         FT_MINUTES           Streets         Tor-From         Edge         Field         TF_MINUTES           Transfer_Stations         Form-To         Edge         Field         TF_MINUTES           Transfer_Stations         Tor-From         Edge         Field         TF_MINUTES           Transfer_Street_Station         TornoTo         Edge         Field         Transfer_Street_Station           Transfer_Street_Station         TornoTo         Edge         Field         Terusfer_Street_Station           Metro_Entranses         Junction         Edge         Field         Terusfer_Street_Station |
| Streets To-From Edge Field TF_MINUTES<br>Transfer_Statuons From-To Edge<br>Transfer_Statuons To-From Edge<br>Transfer_Street_Statuon To-From-To Edge<br>Transfer_Street_Statuon To-From Edge<br>Vetro_Entrances Junction                                                                                                    | Streets To-From Edge Field TF_MINUTES<br>Transfer_Stations From-To Edge<br>Transfer_Stations To-From Edge<br>Transfer_Street_Station From-To Edge<br>Transfer_Street_Station To-From Edge<br>Metro_Entrances Junction<br>Metro_Stations Junction                                                                                                    | Streets         To-From         Edge         Field         TF_MINUTES           Transfer_Statons         From-To         Edge         Edge         Transfer_Statons         To-From         Edge           Transfer_Statons         To-From         Edge         Edge         Transfer_Statons         To-From         Edge           Transfer_Street_Staton         To-From         Edge         Transfer_Street_Staton         Edge           Metro_Entrances         Junction         Metro_Statons         Junction                                                                                                    | Streets         To-From         Edge         Field         TF_MINUTES           Transfer_Stations         Form-To         Edge         Field         TF_MINUTES           Transfer_Stations         To-From         Edge         Field         Transfer_Stations           Transfer_Street_Station         To-From         Edge         Field         Transfer_Street_Station         To-From         Edge           Metro_Stratecs         Junction         Edge         Metro_Strates         Junction                                                                                                    |
| Transfer Statuons From-To Edge<br>Transfer Statuons To-From Edge<br>Transfer Statuet, Statuon To-From-To Edge<br>Herbe Entrances Edge<br>Werbe Statuens Statuen To-From Edge                                                                                                    | Transfer_Stations To-From Edge<br>Transfer_Stations To-From Edge<br>Transfer_Street_Station From-To Edge<br>Transfer_Street_Station To-From Edge<br>Metro_Entences Junction<br>Metro_Stations Junction                                                                                                    | Transfer_Stations From-To Edge<br>Transfer_Stations To-From Edge<br>Transfer_Street_Station From-To Edge<br>Transfer_Street_Station To-From Edge<br>Metro_Strations Junction<br>Metro_Stations Junction                                                                                                    | Transfer_Stations     From-To     Edge       Transfer_Stations     Tof-from     Edge       Transfer_Street_Station     From-To     Edge       Transfer_Street_Station     Tof-from     Edge       Metro_Entranses     Junction       Metro_Stations     Junction                                                                                                    |
| Transfer Stations To-From Edge<br>Transfer Street_Station From-To Edge<br>Transfer_Street_Station To-From Edge<br>Vetro_Entrances Junction                                                                                                    | Transfer_Stations To-From Edge<br>Transfer_Street_Station From-To Edge<br>Transfer_Street_Station To-From Edge<br>Metro_Entrances Junction<br>Metro_Stations Junction                                                                                                    | Transfer_Stations To-From Edge<br>Transfer_Street_Station From-To Edge<br>Transfer_Stet_Station To-From Edge<br>Metro_Entrances Junction<br>Metro_Stations Junction                                                                                                    | Transfer Stations To-From Edge<br>Transfer Street Station From Edge<br>Transfer Street Station To-From Edge<br>Metro_Stratects Junction<br>Metro_Stations Junction                                                                                                    |
| Transfer_Steet_Station From-To Edge Transfer_Steet_Station To-From Edge Vetro_Entrances Junction Vetro_Stations Junction                                                                                                    | Transfer_Street_Station From-To Edge<br>Transfer_Street_Station To-From Edge<br>Metro_Enternes Junction<br>Metro_Stations Junction                                                                                                    | Transfer_Street_Station From-To Edge<br>Transfer_Street_Station To-From Edge<br>Metro_Entrances Junction<br>Metro_Stations Junction                                                                                                    | Transfer_Street_Station From-To Edge<br>Transfer_Street_Station To-From Edge<br>Metro_Stratecs Junction<br>Metro_Stations Junction                                                                                                    |
| Transfer_Street_station         To-From         Edge           Metro_Entrances         Junction           Vetro_Stations         Junction                                                                                                    | Transfer_Street_Staton         To-From         Edge           Metro_Entrances         Junction           Metro_Statons         Junction                                                                                                    | Transfer_Street_Station To-From Edge<br>Metro_Entrances Junction<br>Metro_Stations Junction                                                                                                    | Transfer_Street_Station         To-From         Edge           Metro_Entrances         Junction           Metro_Stations         Junction                                                                                                    |
| Metro_Entrances Junction                                                                                                    | Metro_Entrances Junction<br>Metro_Stations Junction                                                                                                    | Metro_Entrances Junction<br>Metro_Stations Junction                                                                                                    | Metro_Entrances Junction<br>Metro_Stations Junction                                                                                                    |
| Metro Stations Junction                                                                                                    | Metro_Stations Junction                                                                                                    | Metro_Stations Junction                                                                                                    | Metro_Stations Junction                                                                                                    |
|                                                                                                    |                                                                                                    |                                                                                                    |                                                                                                    |
|                                                                                                    |                                                                                                    |                                                                                                    |                                                                                                    |
|                                                                                                    |                                                                                                    |                                                                                                    |                                                                                                    |
|                                                                                                    |                                                                                                    |                                                                                                    |                                                                                                    |
|                                                                                                    |                                                                                                    |                                                                                                    |                                                                                                    |
|                                                                                                    |                                                                                                    |                                                                                                    |                                                                                                    |
|                                                                                                    |                                                                                                    |                                                                                                    |                                                                                                    |
|                                                                                                    |                                                                                                    |                                                                                                    |                                                                                                    |

36. Right-click, choose Type, and click Field.

| 1 | Source                  | Direction | Element  | Туре            | Value                         |
|---|-------------------------|-----------|----------|-----------------|-------------------------------|
| t | Metro_Lines             | From-To   | Edge     | Field           | <null></null>                 |
| 1 | Metro_Lines             | To-From   | Edge     | Field           | <null></null>                 |
|   | Streets                 | From-To   | Edge     | Field           | FT_MINUTES                    |
|   | Streets                 | To-From   | Edge     | Field           | TF_MINUTES                    |
| 1 | Transfer_Stations       | From-To   | Edge     | Fig             |                               |
| 1 | Transfer_Stations       | To-From   | Edge     | Fie Type        | Constant                      |
| 1 | Transfer_Street_Station | From-To   | Edge     | Fic Value       | <ul> <li>VB Script</li> </ul> |
| 1 | Transfer_Street_Station | To-From   | Edge     |                 | Field                         |
|   | Metro_Entrances         |           | Junction | <b>N</b> Delete |                               |
|   | Metro Stations          |           | Junction |                 |                               |

37. The same rows should still be selected. Right-click, choose Value, and click TRANSITTIM.

| 1 | Source                  | Direction | Element  | Туре        | Value                    |
|---|-------------------------|-----------|----------|-------------|--------------------------|
| t | Metro_Lines             | From-To   | Edge     | Field       | <nul></nul>              |
| t | Metro_Lines             | To-From   |          | Field       | <nul></nul>              |
|   | Streets                 | From-To   | Edge     | Field       | FT_MINUTES               |
|   | Streets                 | To-From   | Edge     | Field       | TF_MINUTES               |
| t | Transfer_Stations       | From-To   | Edge     |             | <nul></nul>              |
| t | Transfer_Stations       | To-From   |          | FM Turne    | <ul> <li>knub</li> </ul> |
| t | Transfer_Street_Station |           | Edge     | Field       |                          |
| t | Transfer_Street_Station | To-From   | Edge     | Fiel Value  | SHAPE                    |
|   | Metro_Entrances         |           | Junction | Y Dalate DD | SHAPE_LENGTH             |
|   | Metro Stations          |           | Junction | N DOCIC DEL | TRANSITTIM               |

38. To set up the Pedestrian\_Time for Streets, click the row for Streets in the From-To direction. Hold the CTRL key and click the row for Streets in the To-From direction, to select both rows for the Streets source.

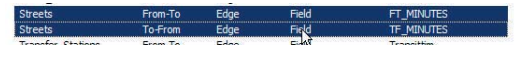

39. Right-click on the selected sources, point to Value, and click Properties to bring up the Field Evaluators dialog box.

| 1 Source                                                                                                    | Direction                                           | Element                                      | Type                    | Value                                           |
|----------------------------------------------------------------------------------------------------|-----------------------------------------------------|----------------------------------------------|-------------------------|-------------------------------------------------|
| Metro_Lines     Metro_Lines     Stress     Stress     Transfer Stations                                      | From-To<br>To-From<br>From-To<br>To-From<br>From-To | Edge<br>Edge<br>Edge<br>Edge T<br>Edge T     | Field<br>Field<br>Field | <rul> </rul> FT_MINUTES TTP_MINUTES TTP_MINUTES |
| Transfer_Stations<br>Transfer_Street_Station<br>Transfer_Street_Station<br>Netro_Entrances<br>Netro_Stations | To-From<br>From-To<br>To-From                       | Edge<br>Edge<br>Edge<br>Junction<br>Junction | elete DEL<br>Field      | METERS<br>MINUTES<br>NALHERARC<br>SHAPELENGTH   |
|                                                                                                    |                                                     |                                              |                         | f와Properties F12                                |

On the street network a pedestrian can walk. Hence for the streets source, the value of Pedestrian\_Time is the walk time for a pedestrian. Assuming that a pedestrian walks at 3 km/h, walk time in minutes will then be [Meters] \* 60 / 3000 where [Meters] is the attribute containing length of the edge in meters.

40. Click on METERS field to move it into the "Value =" location and finish typing the expression as [METERS] \* 60 / 3000 in the Field Evaluators Dialog as shown below. Click Verify to verify that the expression is correct. Fix if necessary.

| Fields                                                                                          |   | Туре               | Functions                                                                             |
|-------------------------------------------------------------------------------------------------|---|--------------------|---------------------------------------------------------------------------------------|
| CFCC<br>DISP_CODE<br>FT_MINUTES<br>FUIL_NAME<br>FUIC_CLASS<br>Hierarchy<br>METERS<br>NA_Hierarc | • | Number String Date | Abs() Abs()<br>Atn()<br>Cos()<br>Exp()<br>Fix()<br>Int()<br>Log()<br>Sin()<br>Sqr() ¥ |
| Pre-Logic VB Script Code                                                                        |   |                    |                                                                                       |
|                                                                                                 |   | نفر ا              | ×   / &                                                                               |
|                                                                                                 |   | *                  | × / &<br>+ · =                                                                        |
|                                                                                                 |   | Æ                  | × / &<br>+ · =                                                                        |
| - ·                                                                                             |   | ×                  | × / &<br>+ - =<br>Load<br>Save                                                        |
| /alue =<br>(METERS) * 60 / 3000                                                                 |   | *                  | × / &<br>+ · =<br>Load<br>Save                                                        |

- 41. Click OK to close the dialog and to return to the Evaluators dialog.
- 42. Click OK to save the attribute assignment.
- 43. Click Next.
- 44. Click Yes to set up directions. Click Directions to open the Directions Properties Page.
- 45. On the General tab, click the Source dropdown arrow and click Streets.

| Checken Setting<br>Diploy Length Links Mets<br>The Attinue Divertine<br>Ray Diversit Table<br>Street Hane Field<br>Free Man Effekt<br>Ray Street Saloon<br>Hunder of Alternate Names:                                                                             | Gener | nt Shields Boundary                                                                                                    |                                           |             |        |  |
|----------------------------------------------------------------------------------------------------|-------|----------------------------------------------------------------------------------------------------|-------------------------------------------|-------------|--------|--|
| Darley (Jength, Math. Mer.       Long Attbute       Profile       Rod Kas       Street Name Fields   Street Name Fields       Street Name Fields         Street Name Fields         Namber of Alternate Names:                                                    | - Om  | ections Settings                                                                                                    |                                           |             |        |  |
| Street Name Fields Stores: Netto Lines Rask: Keelos Primary Transfer Station Primary Transfer Station Number of Alternate Names: 0                                                                                                    |       | isplay Length Units<br>ength Attribute<br>ime Attribute<br>cad Class Attribute<br>gripost Feature Class<br>gripost Feature Class<br>gripost Streets Table | Miles<br>Meters<br>DriveTime<br>RoadClass |             |        |  |
| Rark         Suffix Type         Suffix           Primary         Tractive Suppris         Suffix Type         Suffix           Primary         Tractive Suppris         Suffix         Suffix           Number of Alternate Names:         0         *         * | St    | eet Name Fields<br>arce: Metro_Lines                                                                                                    |                                           | <u>.</u>    |        |  |
| Number of Alternate Harrise:                                                                                                    | P     | Metro Lines<br>ank Streets<br>rimary Transfer_Statio<br>Transfer_Street                                                                                   | ns<br>t_Station                           | Suffix Type | Suffix |  |
|                                                                                                    | 74.3  | mber of Alternate Names:                                                                                                    | 0.4                                       |             |        |  |

- 46. Click on Primary in the Street Name Fields list.
- 47. Click under the Name field and click FULL\_NAME from the dropdown list.

| Rank    | Prefix | Prefix Type | Name                                                                   | Suffix Type | Suffix | 118 |
|---------|--------|-------------|------------------------------------------------------------------------|-------------|--------|-----|
| Primary |        |             | FULL_NAME<br>CFCC<br>FULL_NAME<br>FUNC_CLAS<br>Oneway<br><none></none> | s A         |        |     |

- 48. Click OK.
- 49. Click Next to see a summary of the settings defined.

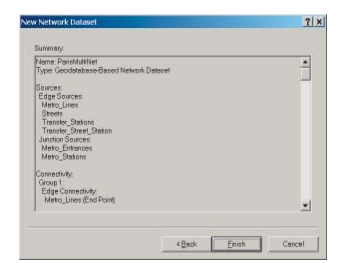

50. Click Finish to create the new network dataset.

| lew Network Dataset          |        |
|------------------------------|--------|
| Creating new network dataset |        |
|                              | Cancel |

51. Click Yes to build the network dataset.

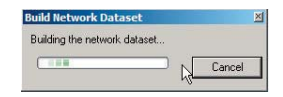

Once the network dataset is built, you should see a new network dataset called ParisMultiNet along with the system junctions feature class ParisMultiNet\_Junctions. Preview the network dataset by selecting it and clicking on Preview.

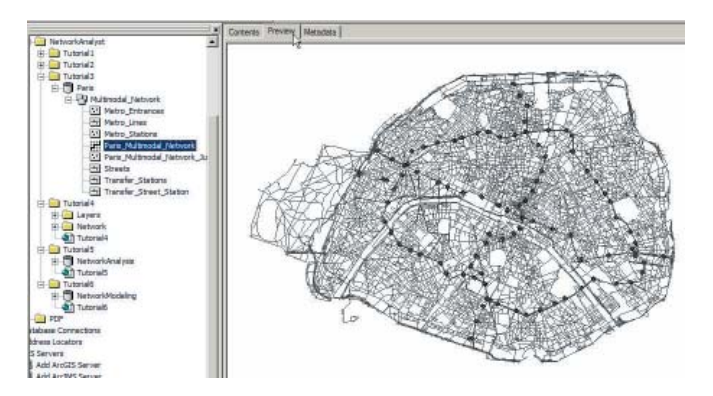

52. Close ArcCatalog.

# Exercise 4: Finding the best route using a network dataset

In this Exercise you will find the best route for the given order of stops based on travel time.

#### Preparing your display

- 1. If you have Exercise4.mxd open in ArcMap, skip steps 2 to 5.
- 2. Start ArcMap by either double-clicking a shortcut installed on your desktop or using the programs list in your Start menu. Choose Ok to start ArcMap with a new empty map.
- 3. Click File on the Main menu and click Open.
- 4. In the Open dialog box, navigate to C:\arcgis\ArcTutor\Network\_ Analyst\Exercise4. (This is the default install location for this data.)
- 5. Double-click Exercise4.mxd.
- 6. If the Network Analyst Extension is not enabled, on the Tools menu, click Extensions, and in the Extensions dialog, click Network Analyst and then close the dialog.
- 7. If the Network Analyst toolbar is not already present, on the Main menu, click View, point to Toolbars, and click Network Analyst.

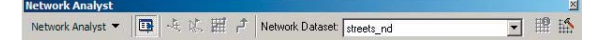

 If the Network Analyst Window is not already open, click the Network Analyst Window button
 on the Network Analyst toolbar.

This is a dockable window which you can dock within the ArcMap window or leave undocked. In this Exercise the window is docked below the Table of Contents.

## Creating the Route analysis layer

1. On the Network Analyst toolbar, click the Network Analyst dropdown menu and click New Route.

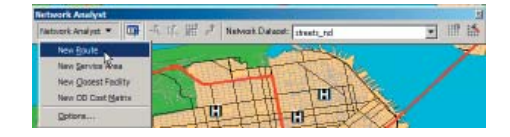

The Network Analyst Window now contains empty lists of Stops, Routes and Barriers categories.

Additionally, the table of contents contains a new Route Analysis Layer.

# Adding a stop

-

Next, you will add the stops between which you will be creating the best route.

- 1. Click Stops(0) on the Network Analyst Window.
- 2. On the Network Analyst Toolbar, click the Create Network Location tool 1.
- 3. Click anywhere on the street network in the map to define a new stop location.

The program then calculates the nearest network location and symbolizes the stop with the located symbol. The stop will remain selected until another stop is placed or until it is unselected.

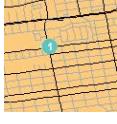

The located stop also displays the number 1. The number for epresents the order in which the stops will be visited by the calculated route.

You will also notice that the Stops category on the Network Analyst Window now lists 1 stop. Expand the Stops category to see the

Graphic Pick 1 listed there.

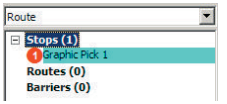

4. Add two more stops on the map. The stops are numbered 2 and 3. The order of stops can be changed on the Network Analyst Window.

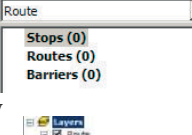

-

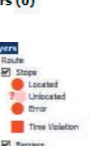

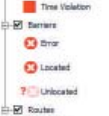

The first stop is treated as the origin and the last, as the destination.

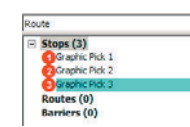

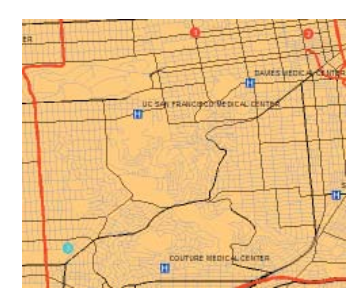

If a stop is not located on the network, it will appear with an unlocated symbol.

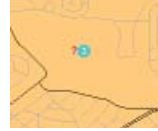

An unlocated stop can be located on the network by moving it, closer to any edge that belongs to the network. On the Network Analyst Toolbar, click Select/Move Network Location tool .

Using the Select/Move Network Location tool **N**, click and drag the unlocated stop closer to an edge on the network.

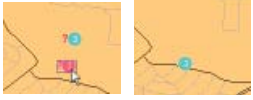

#### Setting up the parameters for the analysis

Next, you will specify that your route will be calculated based on time (minutes), that U-turns are allowed everywhere, and that one-way restrictions must be followed.

1. Click the Analysis Layer Properties button next to Route layer on the Network Analyst Window to bring up the Layer Properties dialog for Route.

|     |              | _ |
|-----|--------------|---|
| ROL | Ite          |   |
| +   | Stops (3)    |   |
|     | Routes (0)   |   |
|     | Barriers (0) |   |

- 2. In the Layer Properties dialog, click the Analysis Settings tab. Make sure the impedance selected is Minutes (Minutes).
- 3. Do not use time windows. (Leave the box unchecked). Time windows are used when certain stops can only be visited at certain times.
- 4. Do not reorder stops. (Leave the box unchecked). This preserves the order of stops as decided by you, when you created the stops.
- 5. Choose Everywhere from the Allow U-turns dropdown box.
- 6. Choose True Shape from the Output Shape Type dropdown box.
- 7. Check the box labeled Ignore Invalid Locations. This will let you find the best route using located stops. Stops that were not located on the network will be ignored.
- 8. Check Oneway in the Restrictions list.

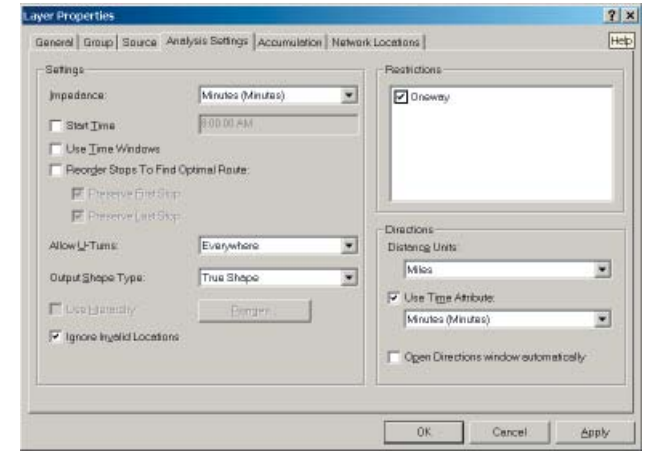

- 9. Check the Directions settings.
- 10. Make sure the Distance Units are set to Miles, the Use Time Attribute box is checked and the time attribute is set to Minutes.

11. Click OK.

#### Run the process to compute the best route

1. Click the Solve button **#** on the Network Analyst toolbar.

The route polyline appears in the map and in the Route category of the Network Analyst Window.

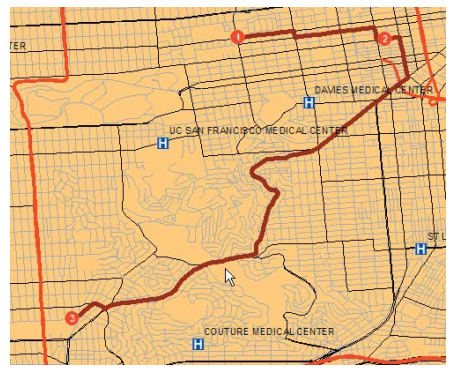

- 2. Click the plus (+) sign next to Routes on the Network Analyst Window to show the Route.
- 3. Right-click the new route called 'Graphic Pick 1 Graphic Pick 3' and click Directions Window to display driving directions.

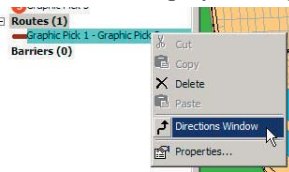

4. The Directions Window can also be displayed with turn-by-turn maps that can be shown by clicking on the Map link.

| ) Re                 | ote: Graphic Pick 1 - Graphic Pick 3                                                                                                    | 6.2 mi             | 11 min                                                                                                   |                          |  |
|----------------------|----------------------------------------------------------------------------------------------------|--------------------|----------------------------------------------------------------------------------------------------|--------------------------|--|
| 1:                   | Start at Graphic Pick 1                                                                                                    |                    |                                                                                                    | Mag                      |  |
| 2:                   | Go East on Turk St toward Nido Ave                                                                                                    | 0.4 mi             | < 1 min                                                                                                  | Mag                      |  |
| 2:                   | Turn right on Divisadero St                                                                                                    | < 0.1 mi           | < 1 min                                                                                                  | Mag                      |  |
| \$                   | Turn left on Golden Gate Ave                                                                                                    | 0.6 mi             | 1 min                                                                                                    | Hide                     |  |
|                      |                                                                                                    |                    |                                                                                                    |                          |  |
|                      |                                                                                                    |                    |                                                                                                    |                          |  |
| 5                    | Turn right on Laguna St                                                                                                    | Li m               | < 1min                                                                                                   | Мар                      |  |
| 5                    | Tum right en Laguna St.<br>Tum right en Laguna St.<br>Tum latt on Futori St.                                                                   | 0.1 m<br>< 0.1 m   | <imin<br><imin< td=""><td>Mag<br/>Mag</td><td></td></imin<></imin<br>                                    | Mag<br>Mag               |  |
| 5:<br>6:<br>2)       | Tum right en Laguna St.<br>Tum right en Laguna St.<br>Tum left on Futura St.<br>Anive a Graphic St. 20, on the right                           | 0.1 mi<br>< 0.1 mi | < 1min<br>< 1min                                                                                         | Man<br>Man<br>Man        |  |
| 5:<br>6:<br>2:<br>8: | Turn right on Lagura St.<br>Turn right on Lagura St.<br>Turnisti on Fullion St.<br>Mere at Graphic Ret 3, on the right<br>Organd Graphic Ret 2 | 0.1 mi<br>< 0.1 mi | <imin<br><imin< td=""><td>Man<br/>Man<br/>Man</td><td></td></imin<></imin<br>                            | Man<br>Man<br>Man        |  |
| 5:<br>6:<br>2:<br>9: | Turn týt er Lagun út<br>Turn tír oriklen ti<br>Minne ár Janel Rú (s. m.tin right<br>Depat forgahi Rú 2<br>Conthue Eatar de Tutho (t.           | 0.1 mi<br>< 0.1 mi | <imin<br><imin<br><imin< td=""><td>Man<br/>Man<br/>Man<br/>Man</td><td></td></imin<></imin<br></imin<br> | Man<br>Man<br>Man<br>Man |  |

5. Close the Directions Window.

# Adding a barrier

In this section, you will add a barrier on the route, that represents a road block and will find an alternate route to the destination, avoiding the road block.

- 1. In the Window menu, click Magnifier to bring up the Magnifier window.
- 2. Click on the title bar of the Magnifier window and drag to reposition the Magnifier window.
- 3. Move the Magnifier window over the route, to a point where you want to add a barrier. The Magnifier window shows a part of the map where you can add a barrier at a zoom of 400%.

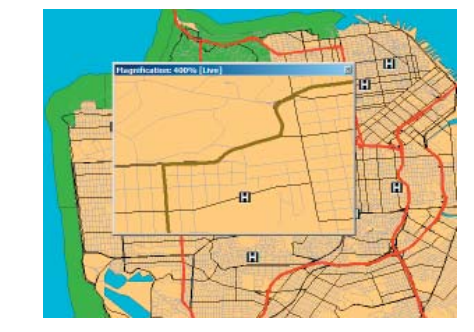

- 4. On the Network Analyst Window, click Barrier (0).
- 5. On the Network Analyst Toolbar, click the Create Network Location tool

6. In the Magnifier Window, click anywhere on the route, to place a barrier.

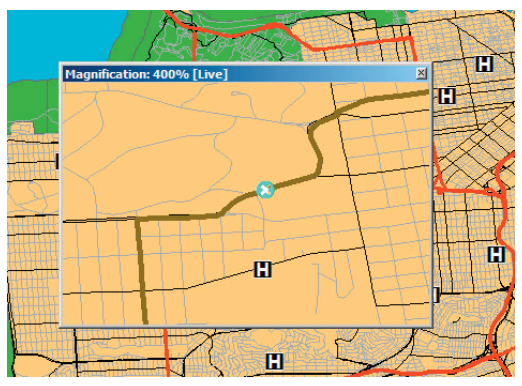

7. Click the Solve button is on the Network Analyst toolbar. A new alternative route is computed, avoiding the barrier.

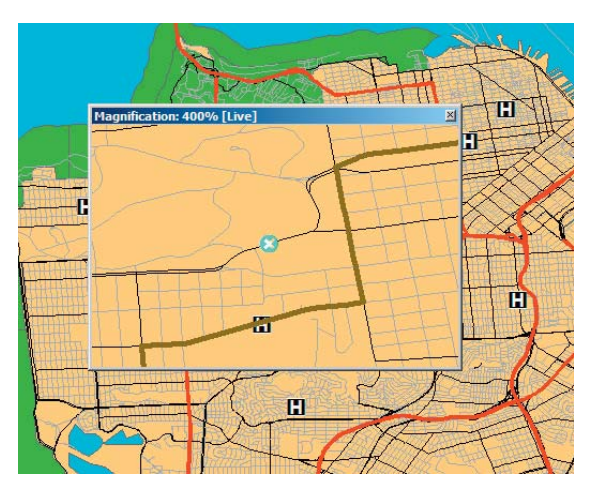

8. Close the Magnifier Window.

## Saving the best route

1. Right-click Routes (1) on the Network Analyst Window and click Export Data.

| Route                 |    |                              |
|-----------------------|----|------------------------------|
| + Stops (2)           |    |                              |
| Routes (1     Graphic | *  | Cut                          |
| - Barriers (          | 18 | Сору                         |
| Graphic               | X  | Delete                       |
|                       | ß  | Paste                        |
|                       |    | Open Attribute <u>T</u> able |
|                       | ۲  | Zoom To Layer                |
|                       |    | Selection                    |
|                       |    | Load Locations               |
|                       | 14 | Relocate Selected Locations  |
|                       |    | Export Data                  |
|                       | ×  | Delete <u>A</u> ll           |
|                       | ¢, | Directions Window            |
|                       | 1  | Properties                   |

- 2. Type in a location and shapefile name to save the results such as C:\Data\Exercise4\_Route.shp in the Output shapefile or feature class field.
- 3. Click OK. The best route generated is saved to the specified shapefile.
- 4. Click NO when prompted to add the exported data to the map as a layer.
- 5. If you do not plan to work on any other Exercise, close ArcMap. Click No to discard all changes.

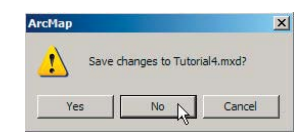

6. If you do plan to work on other Exercise, then do a File New in ArcMap and Click Yes to discard all changes to the current map document.

In this Exercise you will find the closest four fire stations that can respond to a fire at a given address. You will also generate the fastest route from each of these fire stations that will be provided to each driver of the fire engine.

#### Preparing your display

- 1. If you have Exercise5.mxd open in ArcMap, skip steps 2 to 5.
- 2. Start ArcMap by either double-clicking a shortcut installed on your desktop or using the programs list in your Start menu. Choose Ok to start ArcMap with new empty map.
- 3. Click File on the Main menu and click Open.
- 4. In the Open dialog box, navigate to C:\arcgis\ArcTutor\Network\_ Analyst\Exercise5\Exercise5.mxd. (This is the default install location for this data.)
- 5. Double-click Exercise5.mxd.
- 6. If the Network Analyst Extension is not enabled, on the Tools menu, click Extensions, and in the Extensions dialog, click Network Analyst and close the Extensions dialog.
- 7. If the Network Analyst toolbar is not already present, on the Main menu, click View, point to Toolbars, and click Network Analyst.

# rk Analyst マ 👜 た 応 選 プ Network Dataset streets\_nd 💽 課 🏠

If the Network Analyst Window is not already open, click the Network Analyst Window button
 on the Network Analyst toolbar.

Network Analyst Window 🗵

This is a dockable window which you can dock within the ArcMap window or leave undocked. In this Exercise, the window is docked below the Table of Contents.

#### Creating the Closest Facility analysis layer

1. On the Network Analyst toolbar, click the Network Analyst dropdown menu and click New Closest Facility.

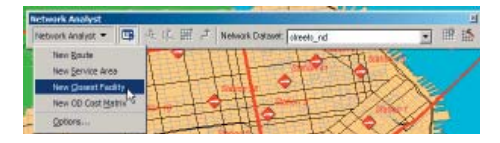

The Network Analyst Window now contains an empty list of Facilities, Incidents, Routes, and Barriers categories.

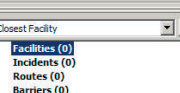

Additionally, the Table of Contents contains a new Closest Facility analysis (group) layer.

# Adding facilities

Next you will add facilities from a point file for which a layer file has been created.

- 1. Right-click Facilities (0) in the Network Analyst window and click Load Locations.
- 2. Select Fire\_Station from the Load From dropdown list. Keep the default settings.

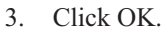

40 fire stations are listed in the Network Analysis window and are displayed as facilities on the map.

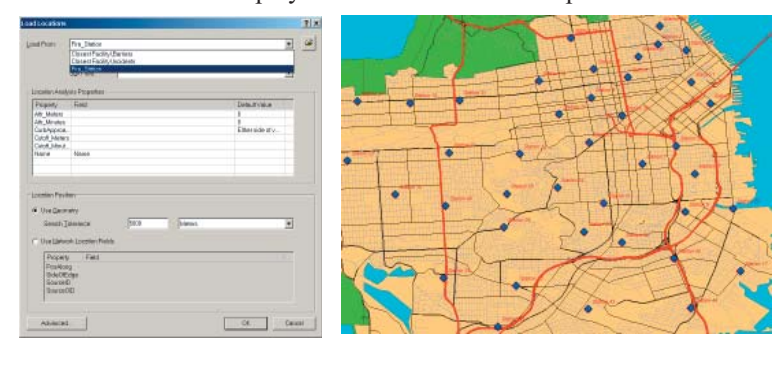

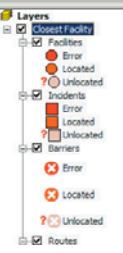

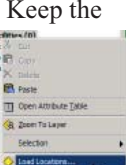

#### Adding an incident

Next, you will find a street address (1202 Twin Peaks Blvd) and add it as an incident for Closest Facility Analysis.

1. Click Incidents(0) on the Network Analyst Window to select it as the feature layer to which you will add the street address as a network location.

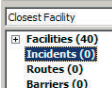

2. Select Find from the Edit menu to bring up the Find Dialog

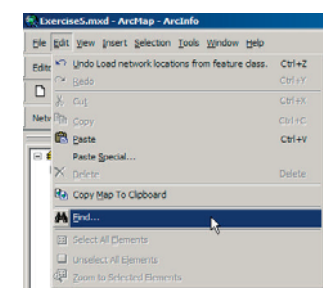

3. In the Addresses tab, Select "SanFranStreets" from the Choose an address locator dropdown list.

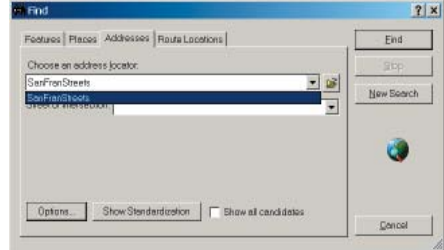

4. Enter "1202 Twin Peaks Blvd" in the text box labeled Street or Intersection.

| Character and the state of the state of the | End          |
|----------------------------------------------------------------------------------------------------|--------------|
| Groose on address jocator.<br>SanFranStreets 🖉 🖉                                                                                                    | - 30-b       |
| Street or Intersection 1202 Twin Peaks Blvd                                                                                                    | - Haw pergra |
|                                                                                                    |              |
|                                                                                                    |              |
|                                                                                                    |              |
| Options Show standard canon   Show as candidates                                                                                                    | Descal       |

5. Click Find. One location is found with that street address and is listed as a row in the table in the Find Dialog.

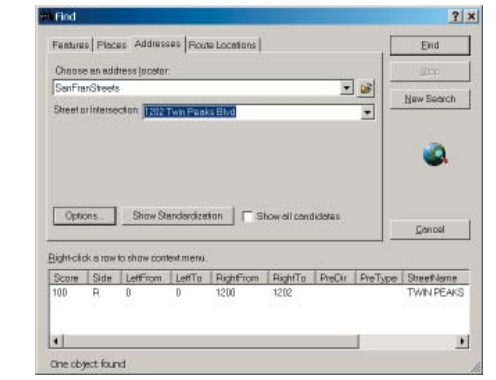

6. Right-click the row and click "Add as Network Location". This adds the located address as an incident on the Network Analyst Window and on the map.

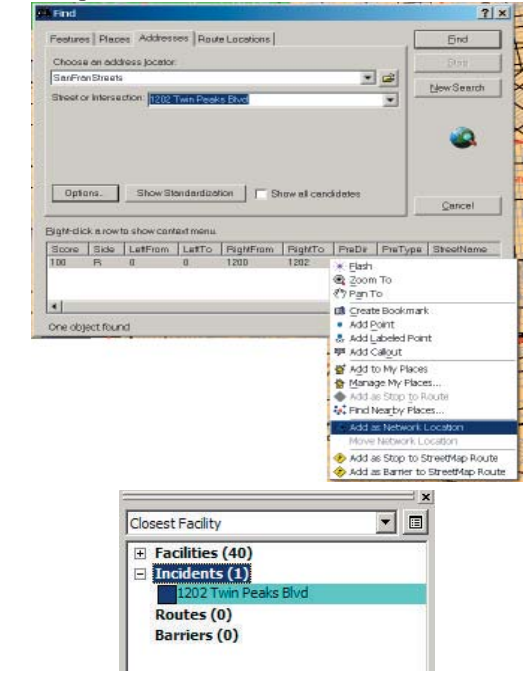

7. Close the Find Dialog.

#### Setting up the parameters for the analysis

Next, you will specify the parameters for your Closest Facility analysis.

1. Click the Closest Facility Properties Button next to Closest Facility on the Network Analyst Window to bring up the Layer Properties dialog.

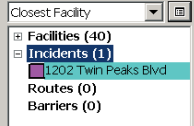

- 2. In the Layer Properties dialog, click the Analysis Settings tab.
- 3. Click the Impedance dropdown arrow and click Minutes (Minutes).
- 4. Set the Default Cutoff value to 3. ArcGIS will search for fire stations that are within three minutes of the fire. Any fire station outside of three minutes drive time will be ignored.
- 5. Increase the Facilities to Find from 1 to 4. ArcGIS will attempt to search for four fire stations from the fire site, within the three minute cutoff. If there are only three fire stations within the three minute cutoff, then the fourth fire station will not be found.
- 6. Under Travel From, select Facility (fire station) to Incident (fire).
- 7. Select Everywhere from the Allow U-Turns dropdown box.
- 8. Select True Shape from the Output Shape Type dropdown box.
- 9. Check the box labeled Ignore Invalid Locations. This will let you find the best route using located stops. Stops that were not located on the network will be ignored.
- 10. Check Oneway in the Restrictions list.
- 11. Click OK to save the settings.

| letings                   |                   | Pleatictions                  |        |
|---------------------------|-------------------|-------------------------------|--------|
| mpedance:                 | Minutes (Minutes) | Disway                        |        |
| Delouit Gutoff Volue:     | 3                 |                               |        |
| Endities To Find          | H                 | -                             |        |
| Drevel From               |                   |                               |        |
| C Incident to Facility    |                   |                               |        |
| Facility to incident      |                   | Distance Livits               |        |
| Allow Q-Tums              | Everywhere        | Miles                         |        |
| Output Shape Type:        | True Shape        | Use Time Atribute             |        |
| Coe Buenday               | Borgen:           | Minutes (Minutes)             |        |
| ✓ Ignore Ingelici Locatie | ris               | Cigen Directions window eutom | etosly |

#### Run the process to identify the closest facility

1. Click the Solve button *m* on the Network Analyst toolbar.

The routes appear in the Map and in the Route Category on the Network Analyst Window.

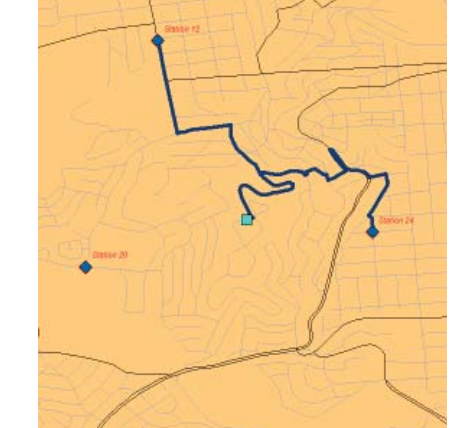

Note that only 2 fire stations were found to be closest to the fire within the three minute cutoff. You can optionally, increase the cutoff value to 4 minutes and see how many fire stations are found.

2. Click the Directions Window button r in the Network Analyst Toolbar to generate directions for routes from each fire station.

| 1-1 | Route: Station   | 12 - 1202 Twin Peaks Blvd                                                                                                    | -1.2 mile(s)  | 2 minute(s) |     |  |
|-----|------------------|----------------------------------------------------------------------------------------------------|---------------|-------------|-----|--|
|     | 1: Depart Sta    | ion 12                                                                                                    |               |             |     |  |
|     | 2: Go South a    | n Stanyan St                                                                                                    | 0.4 mile(s)   | < 1 minute  | Mag |  |
|     | 3: Turn left or  | Clarendon Ave                                                                                                    | 0.2 mile(s)   | < 1 minute  | Mag |  |
|     | 4: Turn right o  | n Twin Peaks Blvd                                                                                                    | 0.7 mile(s)   | 1 minute(s) | Mag |  |
|     | S: Arrive at 12  | 02 Twin Peaks Blvd                                                                                                    |               |             | Mag |  |
| 1-1 | Route: Station   | 24 - 1202 Twin Peaks Blvd                                                                                                    | 1.3 mile(s)   | 2 minute(s) |     |  |
|     | 1: Depart Sta    | tion 24                                                                                                    |               |             |     |  |
|     | 2: Go North a    | hoffman Ave                                                                                                    | < 0.1 mile(s) | < 1 minute  | Mag |  |
|     | 3: Turn right o  | n Grand View Ave                                                                                                    | 0.2 mile(s)   | < 1 minute  | Mag |  |
|     | 4: Turn left or  | Romain St                                                                                                    | < 0.1 mile(s) | < 1 minute  | Map |  |
|     | 5: Turn right o  | n Market St                                                                                                    | 0.3 mile(s)   | < 1 minute  | Mag |  |
|     | 6: Make sharp    | right on Glendale St                                                                                                    | < 0.1 mile(s) | < 1 minute  | Mag |  |
|     | 7: Turn right o  | n Corbett Ave                                                                                                    | < 0.1 mile(s) | < 1 minute  | Mag |  |
|     | 8: Turn laft or  | Graystone Ter                                                                                                    | < 0.1 mile(s) | < 1 minute  | Mag |  |
|     | 9: Turn left or  | Copper Aly                                                                                                    | < 0.1 mile(s) | < 1 minute  | Mag |  |
|     | 10: Turn left or | Burnett Ave N                                                                                                    | 0.2 mile(s)   | < 1 minute  | Mag |  |
|     | 11: Make sharp   | left on Twin Peaks Blvd                                                                                                    | 0.5 mile(s)   | 1 minute(s) | Mag |  |
|     | 12: Arrive at 13 | 02 Twin Peaks Blvd                                                                                                    |               |             | Mag |  |
|     |                  |                                                                                                    |               |             |     |  |
| 0.  | 1 0.00           | the state of the state of the s | Franke        | 1 0- 1      | 0   |  |

- If you do not plan to work on any other Exercise, close ArcMap.
- 3. Click No to discard all changes.

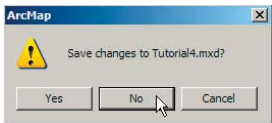

In this Exercise you will create a series of polygons representing the distance that can be reached from a facility within a specified amount of time. These polygons are known as service area polygons. You will calculate 3-, 5-, and 10-minute service area polygons for six warehouses in Paris. You will also find out how many stores lie within each of these service areas. You have to identify one warehouse that should be relocated to better service the stores. Additionally, you will create an Origin-Destination Cost Matrix for delivery of goods from the warehouses to all the stores within a 10-minute drive time. Such a matrix is used as an input for logistics, delivery, and routing analyses.

#### Preparing your display

- 1. If you have Exercise6.mxd open in ArcMap, skip steps 2 to 5.
- 2. Start ArcMap by either double-clicking a shortcut installed on your desktop or using the programs list in your Start menu.Choose Ok to start ArcMap with new empty map.
- 3. Click File on the Main menu and click Open.
- 4. In the Open dialog box, navigate to C:\arcgis\ArcTutor\Network\_ Analyst\Exercise6\Exercise6.mxd. (This is the default install location for this data.)
- 5. Double-click Exercise6.mxd.
- 6. If the Network Analyst Extension is not enabled, on the Tools menu, click Extensions, and in the Extensions dialog, click Network Analyst and close the Extensions dialog.
- 7. If the Network Analyst toolbar is not already present, on the Main menu, click View, point to Toolbars, and click Network Analyst.

work Analyst 👻 📴 🦂 🖾 🎬 デ Network Dataset: streets\_nd 💽 🎬 🏠

 If the Network Analyst Window is not already open, click the Show/Hide Network Analyst Window button so on the Network Analyst toolbar.

This is a dockable window which you can dock within the ArcMap window or leave undocked. In this Exercise the window is docked below the Table of Contents.

#### Creating the Service Area analysis layer

1. On the Network Analyst toolbar, click the Network Analyst dropdown menu and click New Service Area.

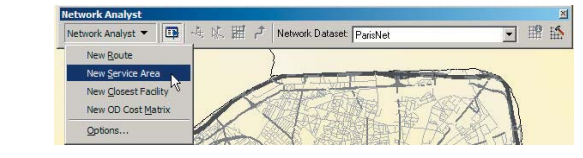

The Network Analyst Window now contains an empty list of Facilities, Barriers, Lines, and Polygons categories.

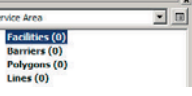

C Error

? Unlocated

✓ Lines

Additionally, the table of contents contains a new Service Area analysis layer.

# Adding facilities

Next, you will add warehouses as facilities for which the service area polygons will be generated.

1. Right-click Facilities (0) on the Network Analyst Window and select Load Locations. Select Warehouses in the Load From dropdown list and click OK.

| Load From:     | Warehouses                   | - |
|----------------|------------------------------|---|
|                | Service Area\Barriers        |   |
|                | Stores                       |   |
|                | Incident · Tour Eiffel       |   |
|                | Warehouses                   |   |
| - Location Ana | Antro System Metro Stations  |   |
| Property       | Metro System\Metro_Entrances |   |

Click the plus (+) sign next to Facilities (6) in the Network Analyst Window to show the list of six facilities. The facilities are also visible

on the map.

| rvice Area     | <b>T</b> |
|----------------|----------|
| Facilities (6) | -        |
| Warehouse #1   |          |
| Warehouse #2   |          |
| Warehouse #3   |          |
| Warehouse #4   |          |
| Warehouse #5   |          |
| Warehouse #6   | 2        |
|                |          |

#### Setting up the parameters for the analysis

Next, you will specify that your service area will be calculated based on Drivetime (minutes). Three service area polygons will be calculated for each facility, one at 3 minutes, one at 5 minutes, and another at 10 minutes. You will specify that the direction of travel will be from the facility, not towards the facility, that no U-turns are allowed, and that oneway restrictions must be followed.

- 1. In the Network Analyst Window, click the Service Area Properties Button 🔳 to bring up the Layer Properties dialog box
- Click the Analysis Settings tab. 2.
- 3. Click the Impedance dropdown list and select Drivetime (Minutes).
- Type "3 5 10" in the Default polygon breaks text box. (Enter this as 3 4. 5 10, the three numbers are separated by a space, without the quotes.)
- Under Direction, click Away from facility. 5.
- Click Nowhere from the Allow U-turns dropdown list. 6.
- 7. Check Oneway in the Restrictions list to honor one way restrictions.
- 8. Check the Ignore Invalid Locations checkbox.

| npedance:<br>Deteut Breaks:<br>Dection<br>I Avery From Facility | Drivatime (Minules)<br>3510 |   | C neway |  |
|-----------------------------------------------------------------|-----------------------------|---|---------|--|
| ⊂ Iowards Facility<br>Now⊈Fums<br>Ignore ingelicit Locations    | Nowhere                     | × |         |  |
|                                                                 |                             |   |         |  |

- Click the Polygon Generation tab. 9.
- 10. Make sure that Generate Polygons is checked.
- 11. Click Generalized for Polygon Type. This results in faster analysis. Detailed polygons are much more accurate, but need more time to be generated.
- 12. Un-check the Trim Polygon option. This is post-process that trims the outside polygon to remove spikes but takes a little longer to run.
- 13. Click Overlapping polygons per facility under Multiple Facilities Options. This results in individual polygons per facility that may or may not overlap.
- 14. Click Rings for the Overlap type. This excludes areas of smaller breaks from the polygons of a bigger break.
- 15. Click Apply to save the settings.

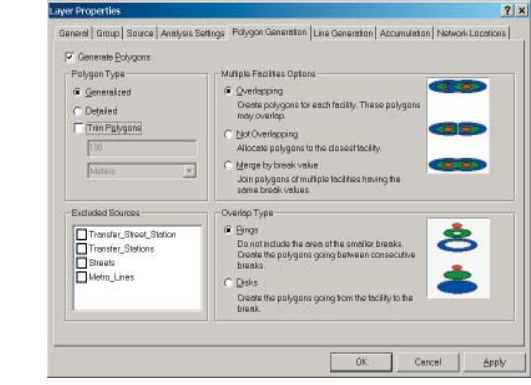

16. Click the Line Generation tab.

your settings.

17. Leave the box labeled Generate Lines unchecked.

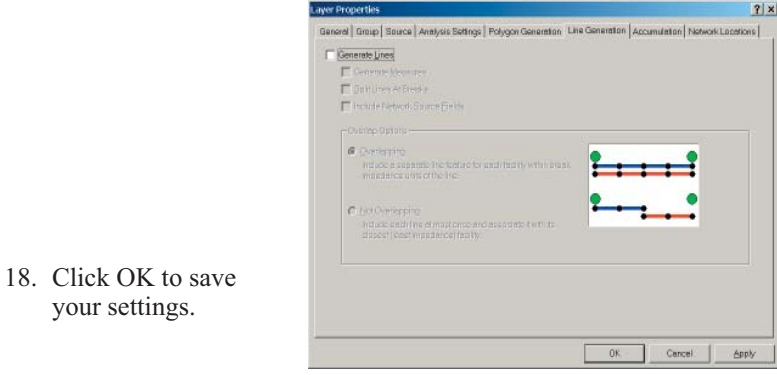

#### Run the process to compute the Service Area

1. Click the Solve button *H* on the Network Analyst toolbar.

The service area polygons appear on the map and on the Network Analyst Window.

There is a transparency set by default for the Polygons layer. This shows the underlying layers and gives an idea of the area under the polygons with respect to the street network.

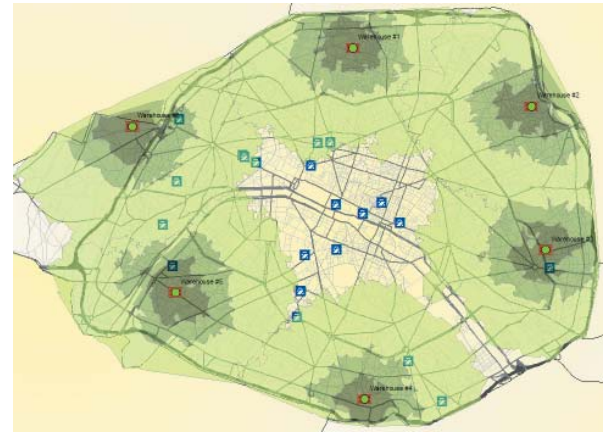

#### Identifying stores that do not lie within any polygon

1. In the table of contents select and move the Stores feature layer to the top to improve visibility.

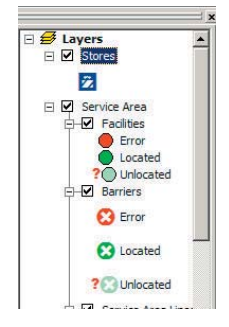

2. Choose Select by Location from the Selection menu.

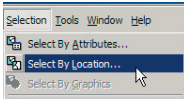

3. Create the selection query in the Select by Location to select features from Stores that are completely within Polygons, as shown below.

| select features from                                                                                                    |                                  |  |
|----------------------------------------------------------------------------------------------------|----------------------------------|--|
| the following lawer(s):                                                                                                    |                                  |  |
| Storids     Storids     Storids     Service Area     Facilities     Barriers     Lines     Polygone     Incident - Tour Ei     Warthouses     Metro_State     Metro_State     Transfer_Stat     Transfer_Stat | rīfel<br>se<br>setstation<br>son |  |
| Only show selectable that:                                                                                                    | i layers in this list            |  |
| are completely within                                                                                                    |                                  |  |
| the features in this layer                                                                                                    |                                  |  |
| Polygons                                                                                                    |                                  |  |
| 🗖 Use selected features                                                                                                    | (0 features selected)            |  |
| Apply a buffer to the                                                                                                    | features in Polygons             |  |
|                                                                                                    |                                  |  |

- 4. Click Apply. This will select all stores that lie within service area polygons.
- 5. Click Close.

You want to select stores that are not within the service area polygons, which is the inverse of the current selection. To get the selection of stores that are not within the service area polygons, you can switch the selection.

6. Right-click Stores in the Table of Contents, point to Selection and choose Switch Selection.

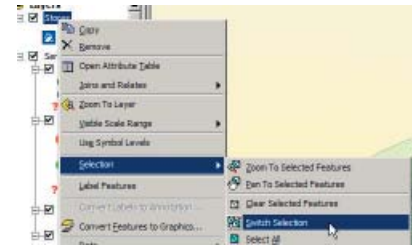

7. The selection now shows the distribution of stores not contained in any service area polygon. You use this selection to identify the area to which you will relocate a warehouse. This area appears to be in the center of the map.

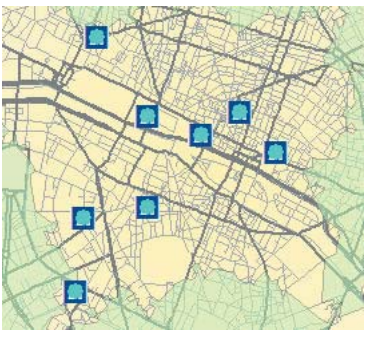

8. Right-click Stores in the Table of Contents, point to Selection and choose Clear Selected Features.

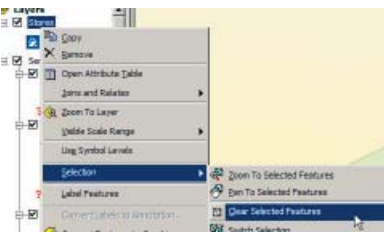

#### Relocating the least accessible warehouse

- 1. Look at the service area polygons of Warehouse #2. There are no stores that lie within the 3-, 5- or 10-minute service areas of Warehouse #2. Hence, you will relocate Warehouse #2 to better service the stores.
- 2. On the Network Analyst Window, select Warehouse #2 under Facilities (6).

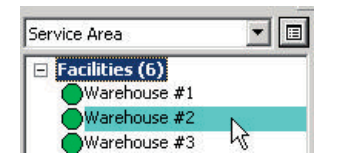

3. Use the Select/Move Network Location Tool K. to move Warehouse #2 to the center of the map, as shown in the figure below.

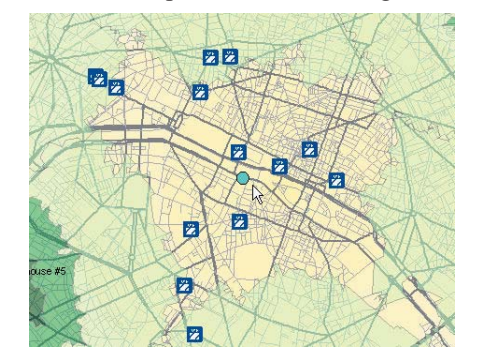

#### Run the process to compute the Service Area

- 1. Click the Solve button **#** on the Network Analyst toolbar.
  - The service area polygons appear on the map and on the Network Analyst Window.

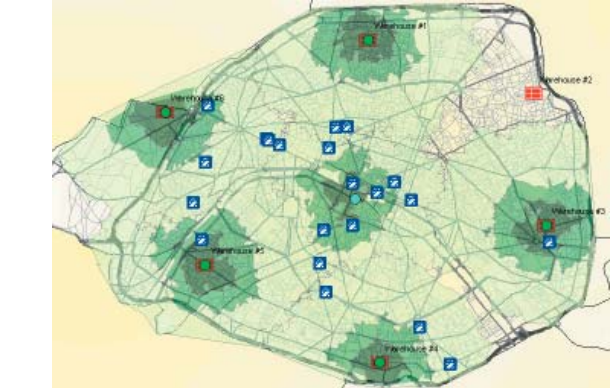

# Identifying the service area polygon that each store lies within

1. In the table of contents, right-click Stores feature layer, point to Joins and Relates and select Join...

| Store |                              | 1 |                  |
|-------|------------------------------|---|------------------|
|       | ≌ ⊆ору                       |   |                  |
|       | < <u>R</u> emove             |   |                  |
| Servi | Open Attribute <u>T</u> able |   |                  |
|       | Joins and Relates            | • | <u>l</u> oin     |
| 2     | 🔁 Zoom To Layer              |   | Remove John(s)   |
| ₽ È   | ⊻isible Scale Range          | • | <u>R</u> elate   |
| 3     | Us <u>e</u> Symbol Levels    |   | Remove Relate(s) |
| ε     | Selection                    | • |                  |

2. Choose Join data from another layer based on spatial location

| Join<br>for e | ets you append additional data to this layer's attrib<br>xample, symbolize the layer's features using this da | ute ti<br>ita. | able si | o you can,                                                                                                    |
|---------------|----------------------------------------------------------------------------------------------------|----------------|---------|----------------------------------------------------------------------------------------------------|
| Wha           | t do you want to join to this layer?                                                                          |                |         |                                                                                                    |
| Joir          | data from another layer based on spatial location                                                             |                | -       |                                                                                                    |
| Joir          | attributes from a table                                                                                       |                |         |                                                                                                    |
| Lake          | data from another layer based on control location.                                                            |                | 100     | and all all as a second second s |

3. Select Polygons as the layer to join to this layer.

| G    | Polygons | - C |
|------|----------|-----|
| F    | Barriers |     |
| · [[ | Lines    |     |
|      | Polyaons | N   |

4. Select the first radio button labeled "it falls inside" to add the attributes of polygon to all points that fall inside the polygon.

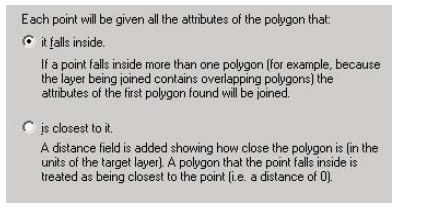

5. Specify the output shapefile to save the result of the join as StoreswithPoly.shp.

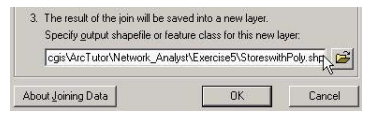

- 6. Click OK to perform the join.
- 7. Right-click the newly added StoreswithPoly feature layer and select Open Attribute Table. Each row displays the name of the store and polygon it falls under. You can use this table to generate other useful

categories such as the number of stores within 0-3 minute service area of warehouses.

| 110 | Shape  | OBJECTID_1 | OBJECTID | POI         | NOM                                 | ObjuctID_2 | PacilityID | Name                 | FromBrusk | ToBrook |
|-----|--------|------------|----------|-------------|-------------------------------------|------------|------------|----------------------|-----------|---------|
| 0   | Point  | 2          | 6        | CENTRE COMM | AU PRINTEMPS HAUSSMANN              | 19         | 2          | Marchouse #2: 6 - 10 | 5         | 10      |
| 1   | Point  | 3          | 7        | CENTRE COMM | GALERIES LAPA VETTE HALESMANN       | 19         | 2          | Warehouse #2: 5 - 10 | 5         | 10      |
| - 2 | Point  | 4          | 8        | CENTRE COMM | ARCADES OU LIDO                     | 19         | 2          | Marchouse #2: 6 - 10 | 5         | 10      |
| 3   | Point  | 5          | 9        | CENTRE COMM | GALERIE DU CLARICGE                 | .19        | 2          | Warshouse #2: 5 - 10 | 1         | 10      |
| 4   | Point  | 6          | 10       | CENTRE COMM | ELYSEE 26                           | 19         | 2          | Warehouse #2:6-10    | 5         | 10      |
| 5   | Point  | 7          | 11       | CENTRE COMM | GALERIE DES TROS QUARTERS           | 19         | 2          | Warshouse #2: 5-10   | 5         | 10      |
| 6   | Point  | 9          | 14       | CENTRE COMM | ESPACE EXPANSION FORUMIDES HALLES   | 19         | 2          | Warehouse #2: 5-10   | 5         | 10      |
| 7   | Point  | 12         | 17       | CENTRE COMM | BAZAR DE L'HOTEL-DE-VILLE           | 19         | 2          | Warshouse #2: 5-10   | 5         | 10      |
| 8   | Point  | 18         | 23       | CENTRE COMM | MAINE-MONTPARMASSE                  | 19         | 2          | Warehouse #2: 5 - 10 | 5         | 10      |
| 9   | Point  | 19         | 34       | CENTRE COMM | GATE                                | 19         | 1          | Warehouse #2: 5 - 10 | 5         | 10      |
| 10  | Point  | 13         | 18       | CENTRE COMM | OALERIE COMMERCIALE PASSY PLAZA     | 20         | 6          | Warehouse #5: 5 - 10 | 5         | 10      |
| 11  | Point  | B          | 12       | CENTRE COMM | GALERIE SAINT DIDIER                | 21         | 6          | Warehouse #5: 5 - 10 | 5         | 10      |
| 12  | Point  | 20         | 25       | CENTRE COMM | ITALE 2                             | 24         | 4          | Marchouse #4: 5 - 10 | 5         | 10      |
| 13  | Point  | 21         | 25       | CENTRE COMM | CENTRE COMMETICIAL MASSENA 13       | 24         | 4          | Warshouse #4: 5-10   | 5         | 10      |
| 14  | Point  | .11        | 16       | CENTRE COMM | SAMARITANE                          | 27         | 2          | Warehouse #2: 3 - 5  | 9         | 6       |
| 15  | Point. | :14        | 19       | CENTRE COMM | LE MARCHE SANT GERMAN               | 27         | 2          | Warshouse #2: 3 - 5  | 3         | 4       |
| 16  | Point  | 15         | 20       | CENTRE COMM | LEBON MARCHE                        | 27         | 2          | Marchouse #2: 3 - 6  | 3         | 6       |
| 17  | Point  | 1          |          | CENTRE COMM | LES BOUTIQUES DU PALAIS DES CONORES | 29         | a          | Warehouse #5: 3-5    | 3         | 4       |
| 18  | Point  | 17         | 22       | CENTRE COMM | S.C.I. BEAUORENELLE                 | 31         | 6          | Warehouse #5:0-3     | 0         | 3       |
| 10  | Point  | 15         | 21       | CENTRE COMM | PRINTEMPS NATION                    | 11         | 3          | Warshouse #3: 0 - 3  | D         | 1       |
| 20  | Point  | 10         | 15       | CENTRE COMM | GALERIE CARROLISEL DUILOUVRE        | 36         | 2          | Morehouse #2:0-3     | 0         | 3       |

8. Close the attribute table.

You can optionally export your facilities (including the one you moved to a new location) as a feature class.

- 9. Right-click Facilities (6) on the Network Analyst Window and click Export Data
- 10. In the Export dropdown list, click All features.
- 11. Set the coordinate system to be used by choosing the third radio button labeled "the feature dataset you export the data into"
- 12. Type "C:\arcgis\ArcTutor\Network\_Analyst\Exercise6\ NetworkAnalysis.mdb\AnalysisObjects\New\_Warehouses" as the output feature class. You can choose another location and name for the output if you do not want to write to the input database.

|                                                                                                    | _    |
|----------------------------------------------------------------------------------------------------|------|
| Expol: Allfeolures                                                                                                    |      |
| Use the same coordinate system as:                                                                                                    |      |
| C fris layer's source data                                                                                                    |      |
| C illie data kane                                                                                                    |      |
| Provide the second second s | ы    |
| Output stugetile or leafure class:                                                                                                    |      |
| sascine@WatwobAnalpris.mdb/AnalprisObjects/New_Warehout                                                                                                    | -4   |
|                                                                                                    |      |
| DK C                                                                                                    | Arcs |

- 13. Click OK.
- 14. Choose No when prompted to add the feature class to the map. You will not be using this feature class for the remaining exercise.

Optionally, you can create an Origin-Destination cost matrix for deliveries from the new warehouses to each store. The results of this matrix can be used to identify the stores that will be serviced by each warehouse within a 10-minute drive time. Also, you would like to find the total drive time from each warehouse to its stores.

#### Creating the OD Cost Matrix analysis layer

- 1. In the table of contents, uncheck Service Area analysis layer and StoreswithPoly to improve readibility of the map.
- 2. On the Network Analyst toolbar, click the Network Analyst dropdown menu and click New OD Cost Matrix.

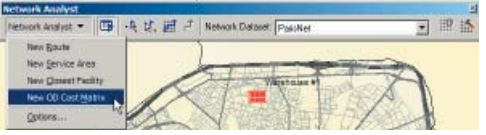

The Network Analyst Window now contains an empty list of Origins, Destinations, Lines, and Barriers categories.

•

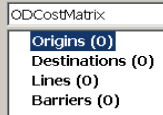

Additionally, the table of contents contains a new OD Cost Matrix analysis layer.

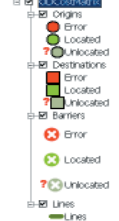

Adding origins

You can use the facilities from Service Area Analysis (in the previous section) as origins. If you have not completed the section on Service Area Analysis, you can alternately use the Warehouses feature layer.

- 1. Right-click Origins (0) on the Network Analyst Window and click Load Locations.
- 2. Select ServiceArea\Facilities in the Load From dropdown list. (If you did not complete the previous section on service area analysis, you can use Warehouses instead. Note that your results will not resemble the results in this exercise.)
- 3. Uncheck the Selected Features Only check.

4. Click Use Network Location Fields radio button under Location Position. Using network location fields will allow ArcGIS to use the located position of Service Area facilities to locate the origins again. This is much faster than using search tolerance to locate them again. (If you are loading Warehouses, you will need to click the use Geometry radio button and set the Search Tolerance to 50 meters.)

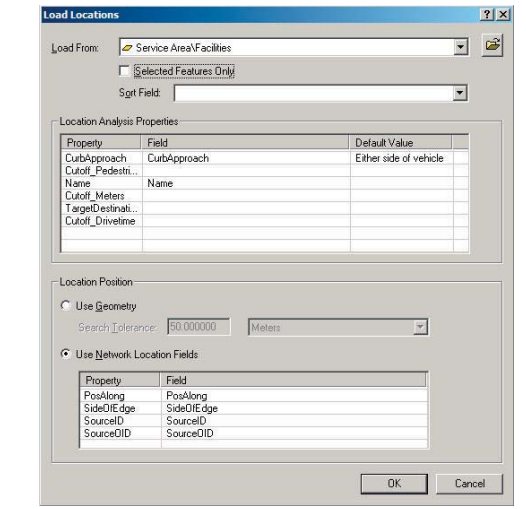

5. Click OK.

The Network Analyst Window now shows six origins under the Origins list and on the map.

| OD Cost Matrix   | × 0 |
|------------------|-----|
| Origins (6)      |     |
| Warehouse #1     |     |
| Warehouse #2     |     |
| Warehouse #3     |     |
| Warehouse #4     |     |
| Warehouse #5     |     |
| Warehouse #6     |     |
| Destinations (0) |     |
| Lines (0)        |     |
| Barriers (0)     |     |

# Adding destinations

Next you will add the stores as destinations.

1. Right-click Destinations (0) on the Network Analyst Window and click Load Locations.

| l | OD Cost Ma          | trix |                      | - <u>-</u> |
|---|---------------------|------|----------------------|------------|
| I | E Origins           | (6)  | 77                   |            |
| I | Destination Lines ( | X    | Cut                  |            |
|   | Barrier             | 記    | Copy                 |            |
|   |                     | ×    | Delete               |            |
| I |                     | C    | Paste                |            |
| I |                     |      | Open Attribute Table |            |
| l |                     |      | Zoom To Layer        |            |
| l |                     |      | Selection            | •          |
| I |                     |      | Load Locations       | N          |
|   |                     | 161. |                      | LNS .      |

- 2. Choose Stores in the Load From dropdown list.
- 3. Under Location Analysis Properties, for the property Name, select the field "NOM" from the dropdown list. Since the field name is in French, ArcGIS Network Analyst was unable to map the field name automatically.

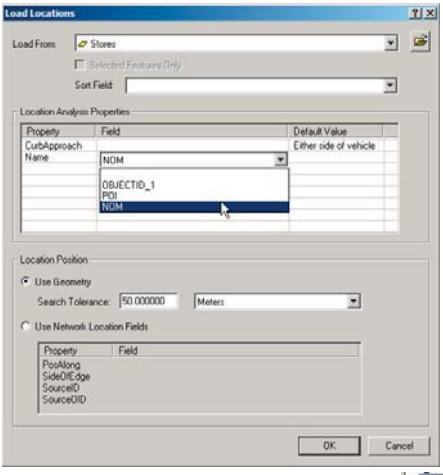

#### 4. Click OK.

The Network Analyst Window now lists 21 destinations under the Destinations list.

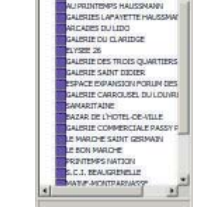

These destinations are also displayed on the map.

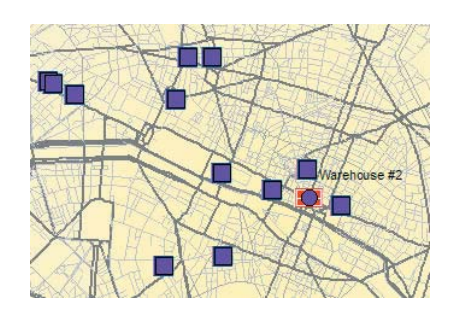

# Setting up the parameters for the analysis

Next, you will specify that your OD Cost Matrix will be calculated based on time (Drivetime). You will set a default cutoff value of 10 minutes and will ensure that all destinations are found within the specified cut off. Additionally, you will specify that U-turns are allowed everywhere and the output Shape type should be a straight line. Since all these trips are on roads, one-way restrictions must be followed. All invalid locations (locations that were not located) will be ignored.

1. Click the ODCostMatrix Properties Button 🔳 next to ODCostMatrix on the Network Analyst Window.

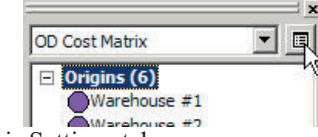

- 2. Click the Analysis Settings tab.
- 3. Click the Impedance dropdown list and click Drivetime (Minutes).
- 4. Input 10 in the Default Cutoff Value dropdown list. This will create origin-destination paths from each warehouse to all stores that can be reached within 10 minutes.
- 5. Select <All> from the Destinations to Find dropdown list.
- 6. Select Everywhere from the Allow U-turns dropdown list.
- 7. Select Straight Line from the Output Shape Type dropdown list.
- 8. Check Oneway in the Restrictions list.
- 9. Check Ignore Invalid Locations
- 10. Click OK save the parameters.

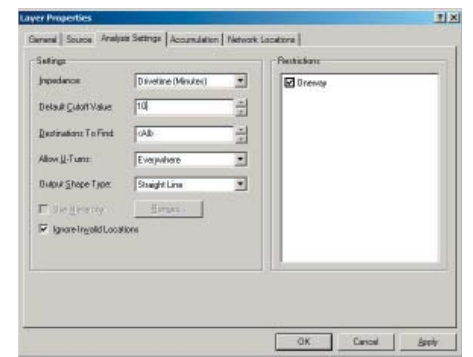

#### Run the process to create the OD Cost Matrix

1. Click the Solve button 📰 on the Network Analyst toolbar.

The OD lines appear on the map. The number of lines in this tutorial are 24. These may be different for you depending on where you relocated Warehouse #2.

2. Turn on the Service Area Layer, and display the Lines on top of the service areas of the warehouses.

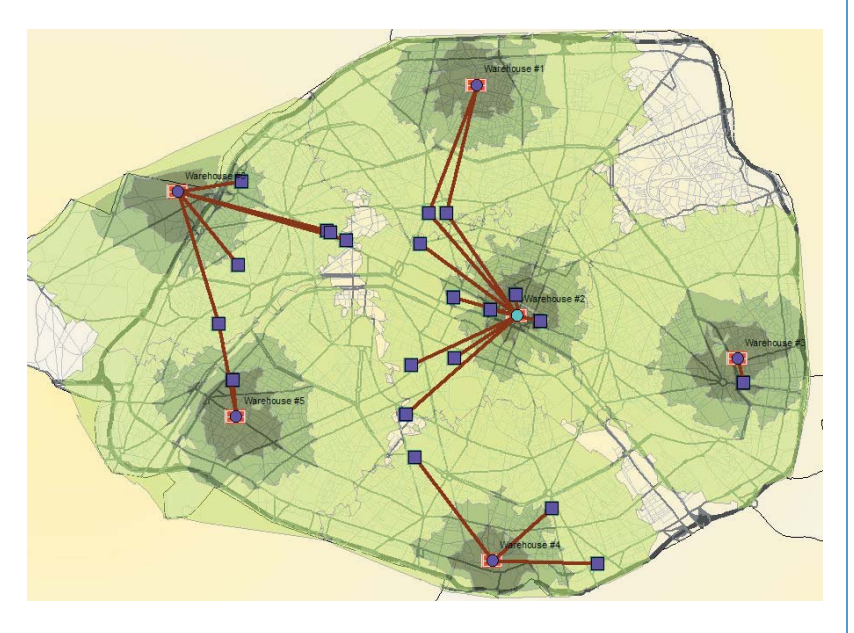

#### Allocating stores to warehouses

Based on the OD Cost Matrix, you can now identify the stores that would be served by each warehouse.

1. Right-click on Lines (24) on the Network Analyst Window and click on Open Attribute Table to open the OD cost matrix.

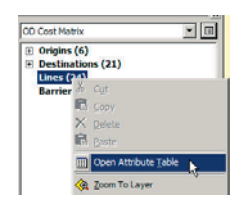

2. The Attributes of Lines represents the origin destination cost matrix from each warehouse to stores within a 10 minute drive time in Paris. The OriginID column contains IDs of warehouses. The DestinationID column contains IDs of stores. The DestinationRank is a rank assigned to each destination that is served by a store based on the total drive time. For example, in the table below, for Warehouse #1, DestinationID 23 has a rank of 1 and DestinationID 24 has a rank of 2. This is because it takes less time to go from Warehouse #1 to DestinationID 23. (This may be different for you, as your analysis results are dependent on the source feature class of the origins and destinations.)

| Ob     | jectiD | Shape    | Name                                               | OriginID | Destination | DestinationRank | Total_Drivetin |
|--------|--------|----------|----------------------------------------------------|----------|-------------|-----------------|----------------|
|        | 233    | Polyline | Warehouse #1 - AU PRINTEMPS HAUSSMANN              | 1        | 23          | 1               | 8.5021         |
|        | 234    | Polyline | Warehouse #1 - GALERES LAFAYETTE HAUSSMANN         | 1        | 24          | 2               | 8.8160         |
|        | 255    | Polyline | Warehouse #2 - AU PRINTEMPS HAUSSMANN              | 6        | 23          | 9               | 9 3956         |
|        | 249    | Polyline | Warehouse #2 - BAZAR DE L'HOTEL-DE-VILLE           | 6        | 33          | 3               | 3.6847         |
|        | 248    | Polyline | Warehouse #2 - ESPACE EXPANSION FORUM DES HALLES   | 6        | 30          | 2               | 2.8469         |
|        | 250    | Polyline | Warehouse #2 - GALERE CARROUSEL DU LOUVRE          | 6        | 31          | 4               | 4.4151         |
|        | 252    | Polyline | Warehouse #2 - GALERE DES TROIS QUARTERS           | 6        | 28          | 6               | 7.5636         |
|        | 254    | Polyline | Warehouse #2 - GALERES LAFAYETTE HAUSSMANN         | 6        | 24          | 8               | 8.6796         |
|        | 253    | Polyline | Warehouse #2 - LE BON MARCHE                       | 6        | 36          | 7               | 8.5277         |
|        | 251    | Polyline | Warehouse #2 - LE MARCHE SAINT GERMAIN             | 6        | 35          | 5               | 6.9428         |
|        | 256    | Polyline | Warehouse #2 - MAINE-MONTPARNA55E                  | 6        | 39          | 10              | 9.8743         |
|        | 247    | Polyline | Warehouse #2 - SAMARITANE                          | 8        | 32          | 1               | 2 2833         |
|        | 235    | Polyline | Warehouse #3 - PRINTEMPS NATION                    | 2        | 37          | 1               | 4.4428         |
|        | 237    | Polyline | Warehouse #4 - CENTRE COMMERCIAL MASSENA 13        | 3        | 42          | 2               | 6.3004         |
|        | 238    | Polyline | Warehouse #4 - GAITE                               | 3        | 40          | 3               | 8.5782         |
|        | 235    | Polyline | Warehouse #4 - ITALE 2                             | 3        | 41          | 1               | 5 6287         |
|        | 240    | Polyline | Warehouse #5 - GALERE COMMERCIALE PASSY PLAZA      | 4        | 34          | 2               | 7.0460         |
|        | 239    | Polyline | Warehouse #5 - S.C.I. BEAUGRENELLE                 | 4        | 38          | 1               | 2.4282         |
|        | 243    | Polyline | Warehouse #6 - ARCADES DU LIDO                     | 5        | 25          | 3               | 8.6495         |
|        | 246    | Polyline | Warehouse #6 - ELVSEE 26                           | 5        | 27          | 6               | 9.7736         |
|        | 245    | Polyline | Warehouse #8 - GALERE COMMERCIALE PASSY PLAZA      | 5        | 34          | 5               | 8.8575         |
|        | 244    | Polyline | Warehouse #6 - GALERE DU CLARIDGE                  | 5        | 26          | 4               | 8.7936         |
|        | 242    | Polyline | Warehouse #6 - GALERE SAINT DIDER                  | 5        | 29          | 2               | 6.0988         |
|        | 241    | Polyline | Warehouse #6 - LES BOUTIQUES DU PALAIS DES CONGRES | 5        | 22          | 1               | 3.8684         |
|        |        |          |                                                    |          |             |                 | 10000          |
| hereit | ataf   | 2 .      | Int. Conclusion of Provide Providence              |          | . Arrent    |                 |                |

The OD cost matrix displays the stores serviced by each warehouse along with the total drive time for each route. Some stores are within a 10 minute accessibility zone of more than one warehouse and can be served by any one of them. The OD cost matrix can also be used as an input in logistics routing models, that use origin destination matrices to allocate goods and services.

3. Exit ArcMap and do not save any changes to the Exercise6.mxd.

# Exercise 7: Creating a model for route analysis

In this Exercise you will create a model for finding the fastest delivery route connecting 21 stores in Paris.

#### Preparing your display

- 1. If you have Exercise7.mxd open in ArcMap, skip steps 2 to 7.
- 2. Start ArcMap by either double-clicking a shortcut installed on your desktop or using the programs list in your Start menu.

If the Network Analyst Extension is not enabled, on the Tools menu, click Extensions, and in the Extensions dialog, click Network Analyst and close the Extensions dialog.

- 3. Click File on the Main menu and click Open.
- 4. In the Open dialog box, navigate to C:\arcgis\ArcTutor\Network\_ Analyst\Exercise7. (This is the default install location for this data.)
- 5. Double-click Exercise7.mxd.
- 6. If the Network Analyst toolbar is not already present, on the Main menu, click View, point to Toolbars, and click Network Analyst.

Network Analyst · 📴 속 悠 표 구 Network Dataset streets\_nd 🕑 말 🏠

7. If the Network Analyst Window is not already open, click the Network Analyst Window button
 on the Network Analyst toolbar.

This is a dockable window which you can dock within the ArcMap window or leave undocked.

In this exercise, the window is docked below the table of contents.

R

- 8. In the table of contents, check the check boxes by the Stores layer to show it on the map.
- 9. In the table of contents, uncheck the check box by the Metro System group layer to hide it on the map.

#### **Creating the Model**

1. On the Standard toolbar, click the Show/Hide ArcToolbox Window Button to show the ArcToolbox Window.

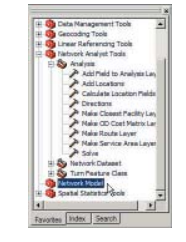

2. Right-click ArcToolbox in the ArcToolbox window and select New Toolbox.

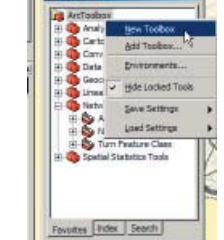

- 3. Name the newly added toolbox "NetworkModel".
- 4. Right-click on NetworkModel toolbox, select New and then Model. A new model appears in the NetworkModel toolbox and in the map window.

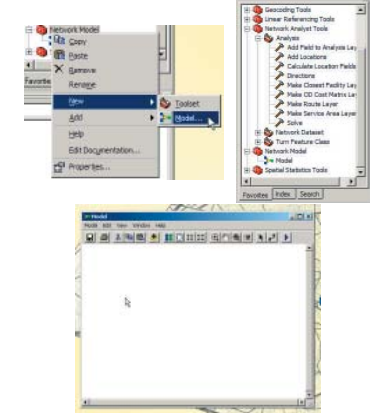

#### Creating the Route Layer in the model

Next you will create the route layer within the model. The workflow for using Network Analyst in a model is the same as the workflow for using Network Analyst in ArcMap. First, you create a route layer and set properties. Next, you add the network locations (stops) to be used as inputs. Last, you solve and display the results.

1. Select the Make Route Layer tool in the Analysis Toolset of the Network Analyst Tools toolbox and drag it into the model.

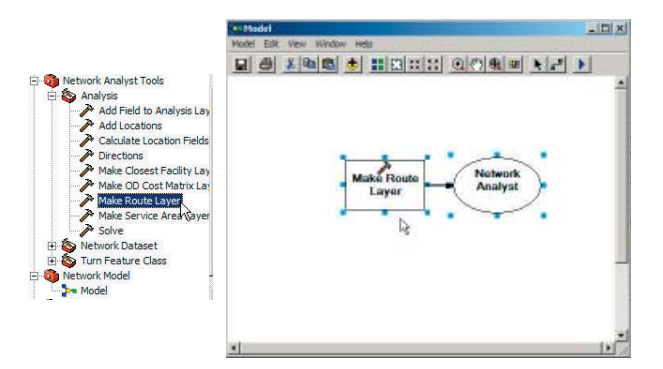

- 2. Double-click the Make Route Layer Tool in the model, to set its properties.
- 3. Click the ParisNet as the Input Analysis Network in the dropdown list.
- 4. In the Impedance attribute dropdown list, click Drivetime.
- 5. Check the Reoder stops to find optimal route checkbox.
- 6. In the Preserve ordering of stops dropdown list, click PRESERVE\_ BOTH

| ParisNet                          |                          |    | - 10 |
|-----------------------------------|--------------------------|----|------|
| Output layer name                 |                          |    | 1    |
| Poute                             |                          |    | 1    |
| Impedance attribut                |                          |    |      |
| Drivetime                         |                          |    | *    |
| 🔽 Reorder stops                   | to find optimal rout     | ra |      |
| Preserve ordering<br>PRESERVE BOT | of stops (optional)<br>H |    |      |
| Use time winds                    | ows<br>I)                |    |      |
| Accumulators                      |                          |    |      |
| Restrictions                      |                          |    |      |
| Hierarchy                         |                          |    |      |
| Output options                    |                          |    |      |
|                                   |                          |    | 1.1  |

7. Click OK to continue. The Input analysis network is now added to the model. The Make Route Layer tool becomes yellow in color and the output layer becomes green. Click the Full Extent button it to view the entire model.

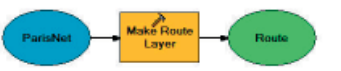

#### Adding stops in the model

Next you will add the stores as stops by using the Add Locations tool.

1. Select the Add Locations tool in the Analysis toolset of the Network Analysis toolbox and drag it into the model.

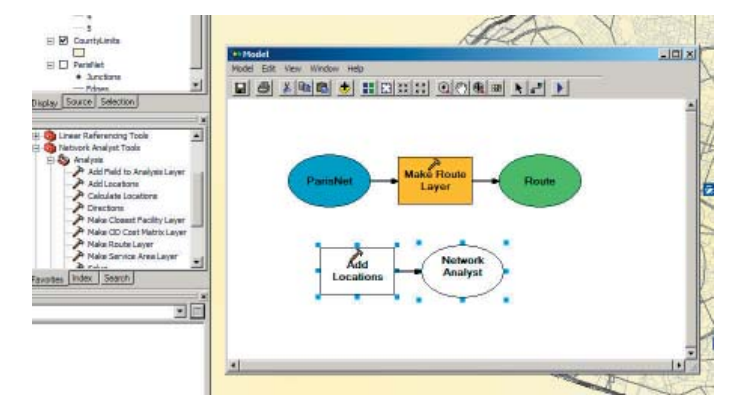

2. Select the Stores feature layer in the table of contents and drag it into the model to the left of the Add Locations tool.

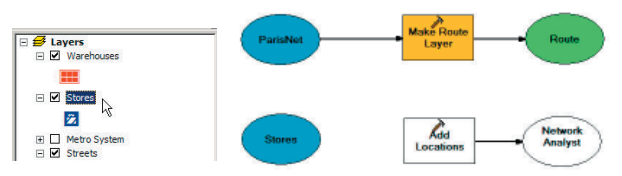

3. Select the Add Connection Tool and connect Stores to the Add Locations tool.

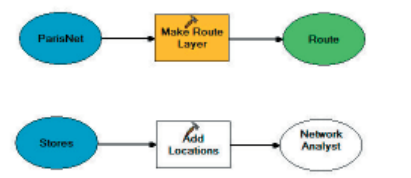

4. Using the Add Connection tool **a**, connect the output layer called Route to the Add Locations tool. The Add Locations tool becomes yellow in color.

Click the AutoLayout button **to** arrange the model. Click the Full Extent button **to** view the entire model.

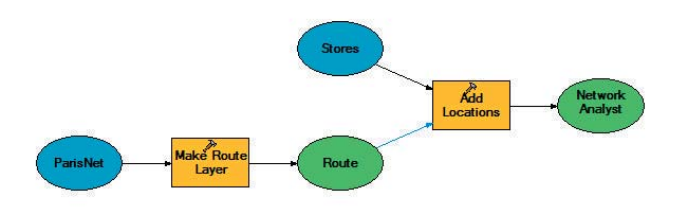

#### Adding the solve function and finding the best route

1. Select the Solve tool in the Analysis toolset in the Network Analyst toolbox and drag it into the model.

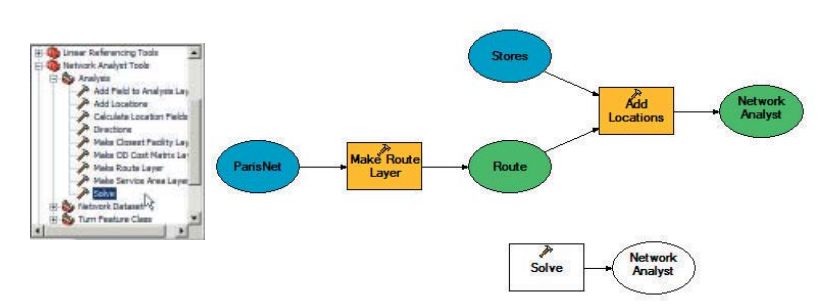

2. Using the Add Connection tool , connect the output layer called Network Analyst Layer to the Solve tool. The Solve tool becomes yellow in color and the output layer becomes green. Click the AutoLayout button is to arrange the model. Also click the Full Extent button is to view the entire model.

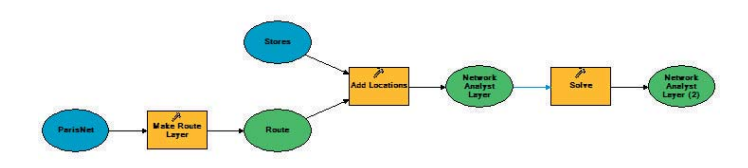

3. Using the Select tool right-click on the output layer of the Solve tool (Network Analyst Layer) and click Add To Display. This will add the final output to the map.

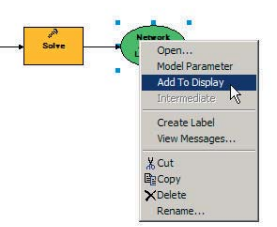

- 4. Click on the Save button  $\square$  to save the model.
- 5. From the Model menu, choose Run Entire Model to perform the analysis.

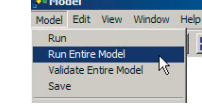

6. Close the model to inspect the results. Click Yes, when prompted to save the model.

A new Route layer is added to the map, the Network Analysis

window has all the stops and the resultant route. The route is also displayed on the map.

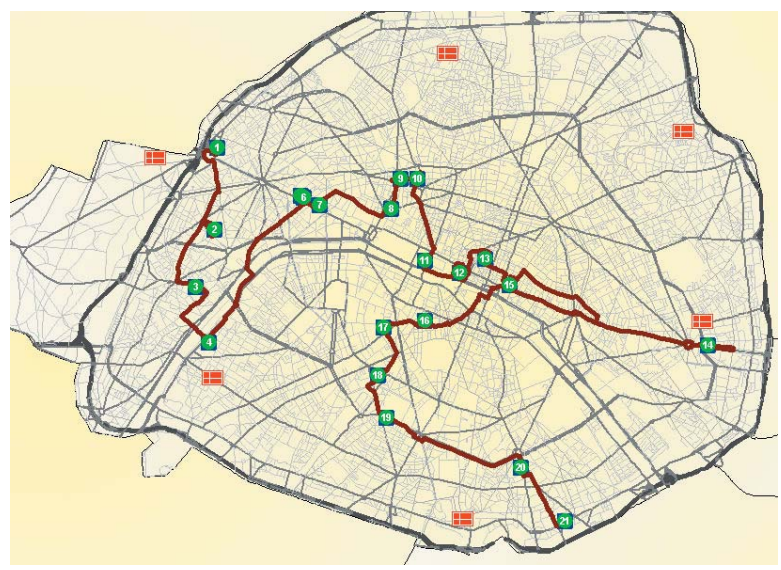

- 7. To access the shortest path feature class for further analysis, link the output of the model to a Select Data tool found in the Data Management\General toolbox. Double-click the Select Data tool to set it's properties. Once the form comes up, change the Child Data Element to Route.
- 8. Link the output of the Select Data tool to a CopyFeatures tool from Data Management\Features toolbox. Double-Click on the Copy Features tool and type in c:\temp\path.shp and close the form. Now running the entire model will solve the path, select the route sub layer and export it out as a shape file.
- 9. Right-click the Model in the NetworkModel toolbox and select Delete. Click Yes to verify the deletion.

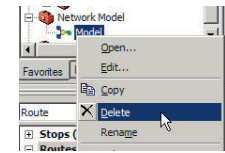

8. Exit ArcMap and do not save any changes to the Exercise7.mxd.